# Rispondere alle domande frequenti su Firepower eXtensible Operating System (FXOS)

### Sommario

#### Introduzione

Premesse

- D. Come generare Show Tech dal sistema FXOS?
- D. Come verificare e modificare l'indirizzo IP di gestione dello chassis, la maschera di rete e il gateway?
- D. Come eseguire un test ping FXOS?
- D. Come verificare l'indirizzo Mac dell'interfaccia di gestione fuori banda?
- D. Come verificare se l'interfaccia di gestione fuori banda è attiva?
- D. Come controllare la tabella di routing FXOS?
- D. Come controllare la tabella FXOS ARP?
- D. Come controllare gli eventi di errore FXOS?
- D. Come modificare il nome host del sistema?

D. Cos'è la "mancata corrispondenza del calcolo" nella visualizzazione dello stato del server Output?

- D. Qual è il significato di "Token Mismatch" in show slot Output?
- D. Come impostare Timezone, NTP e DNS tramite CLI?
- D. Come configurare Smart Licensing e il proxy HTTP?
- D. Come configurare Syslog tramite CLI?
- D. Come configurare il protocollo SNMP sugli appliance Firepower?
- D. Come installare/sostituire un certificato SSL utilizzato da Chassis Manager?
- D. Come risolvere i problemi relativi al traffico attraverso lo chassis FPR9300?
- D. Come visualizzare la tabella degli indirizzi Mac dello chassis?
- D. Come visualizzare gli indirizzi MAC dell'interfaccia dello chassis?
- D. Come eseguire il recupero della password su FXOS Supervisor (MIO)?
- D. Come eseguire il recupero della password su un'appliance ASA o su un dispositivo logico FTD?
- D. Come modificare la password corrente di un utente FXOS (ad esempio admin)?
- D. Come declassare FXOS?
- D. Come effettuare il downgrade/aggiornamento di un dispositivo logico ASA?
- D. Come controllare lo stato di aggiornamento di FXOS tramite CLI?
- D. Come ricaricare il dispositivo logico dalla CLI di FXOS?
- D. Come controllare il tempo di attività dello chassis FXOS e il motivo dell'ultimo caricamento?
- D. Come controllare lo spazio disponibile su disco in FXOS?
- D. Come ripristinare la configurazione di FXOS ai valori predefiniti?
- D. Come controllare la configurazione bootstrap (interfacce assegnate, versione, ecc.) di un dispositivo logico dalla CLI di FXOS?
- D. Come controllare lo stato (tipo di porta, stato) delle interfacce FXOS?

| D. | Come | controllare | l'utilizzo | della | CPU | e della | memoria | sullo | chassis? |  |
|----|------|-------------|------------|-------|-----|---------|---------|-------|----------|--|
|    |      |             |            |       |     |         |         |       |          |  |

D. Come controllare il tipo di ricetrasmettitore dell'interfaccia dello chassis?

D. Come controllare le informazioni su modulo/blade/server/netmod (tipo hardware/PID/SN/memoria/core, ecc.)?

D. Come eliminare un'immagine ASA o FTD dalla GUI e dalla CLI di FXOS?

D. Come controllare la versione FXOS dalla CLI?

D. Come verificare l'MTU delle interfacce su FXOS?

D. Come controllare le applicazioni installate?

D. Come verificare la configurazione del canale della porta dalla CLI di FXOS?

D. Come trovare la versione del bundle FXOS da Show Tech Output?

D. In che modo MIO propaga le informazioni dell'interfaccia (aggiunta/rimozione) all'applicazione blade (FTD, ASA)?

D. Quale numero di serie (SN) deve essere utilizzato nel caso di RMA dello chassis Firepower?

D. È possibile sostituire SSD1 tra due diversi chassis FXOS?

D. In che modo viene controllato il consumo energetico dello chassis?

D. Come controllare la versione del bootloader?

D. Come aggiornare il bootloader?

D. Come disabilitare il timeout SSH assoluto?

D. Come catturare i pacchetti LACP destinati al Supervisor dello chassis (Control-Plane)?

D. Come trovare le informazioni SSD?

D. Come configurare le acquisizioni dello switch interno (FXOS)?

**Riferimenti** 

### Introduzione

Questo documento descrive le domande frequenti relative alle piattaforme FXOS.

### Premesse

Firepower eXtensible Operating System (FXOS) è il sistema operativo sottostante su piattaforme Firepower o Secure Firewall. A seconda delle piattaforme, FXOS viene usato per configurare le funzionalità, monitorare lo stato dello chassis e accedere alle funzionalità avanzate di risoluzione dei problemi.

FXOS su Firepower 4100/9300 e Firepower 2100 con il software Adaptive Secure Appliance in modalità piattaforma consentono modifiche alla configurazione, mentre in altre piattaforme, ad eccezione di funzioni specifiche, è di sola lettura.

### D. Come generare Show Tech dal sistema FXOS?

A partire dalla versione 2.8.x, il modulo è deprecato. Pertanto FXOS 2.8.x supporta solo i tecnici

show per chassis e blade.

#### <#root>

KSEC-FPR4115-2-1(local-mgmt)#

show tech-support fprm detail

WARNING: show tech-support fprm detail command is deprecated. Please use show tech-support chassis 1 detail command instead.

- chassis: contiene i file di registro per chassis, blade, adattatore, BMC (Baseboard Management Controller) e CIMC (Cisco Integrated Management Controller)
- modulo: contiene i file di log per il blade/modulo in cui risiede l'appliance ASA (Adaptive Security Appliance) o l'FTD (Firepower Threat Defense) del dispositivo logico. Sono inclusi i log per componenti quali appAgent)

Nelle versioni precedenti alla 2.8.x, FXOS offre tre diverse uscite per show tech. Il bundle FPRM contiene i file di log per i moduli di input/output di gestione (MIO), il Supervisor Engine, e Service Manager.

In genere, vengono generati tutti e tre i pacchetti. Utilizzare il dettaglio show tech-support <option> per generare i tre diversi pacchetti di log per l'analisi TAC:

<#root>
FPR4140-A# connect local-mgmt
FPR4140-A(local-mgmt)#
show tech-support fprm detail
FPR4140-A(local-mgmt)#
show tech-support chassis 1 detail
FPR4140-A(local-mgmt)#
show tech-support module 1 detail

- - · Se non si specifica l'opzione detail, l'output viene visualizzato sullo schermo
  - L'opzione Corpo (Detail) consente di creare un file tar

Per controllare i nomi file generati:

```
<#root>
FPR4140-A(local-mgmt)#
dir techsupport/
```

```
1 15595520 Apr 09 17:29:10 2017 20170409172722_FPR4140_FPRM.tar
1 962560 Apr 09 17:32:20 2017 20170409172916_FPR4140_BC1_all.tar
1 7014400 Apr 09 18:06:25 2017 Firepower-Module1_04_09_2017_18_05_59.tar
```

Per esportare un bundle dalla CLI:

<#root>

FPR4140-A(local-mgmt)#

copy workspace:///techsupport/20170409172722\_FPR4140\_FPRM.tar ftp|tftp|scp|sftp://username@192.168.0.1/

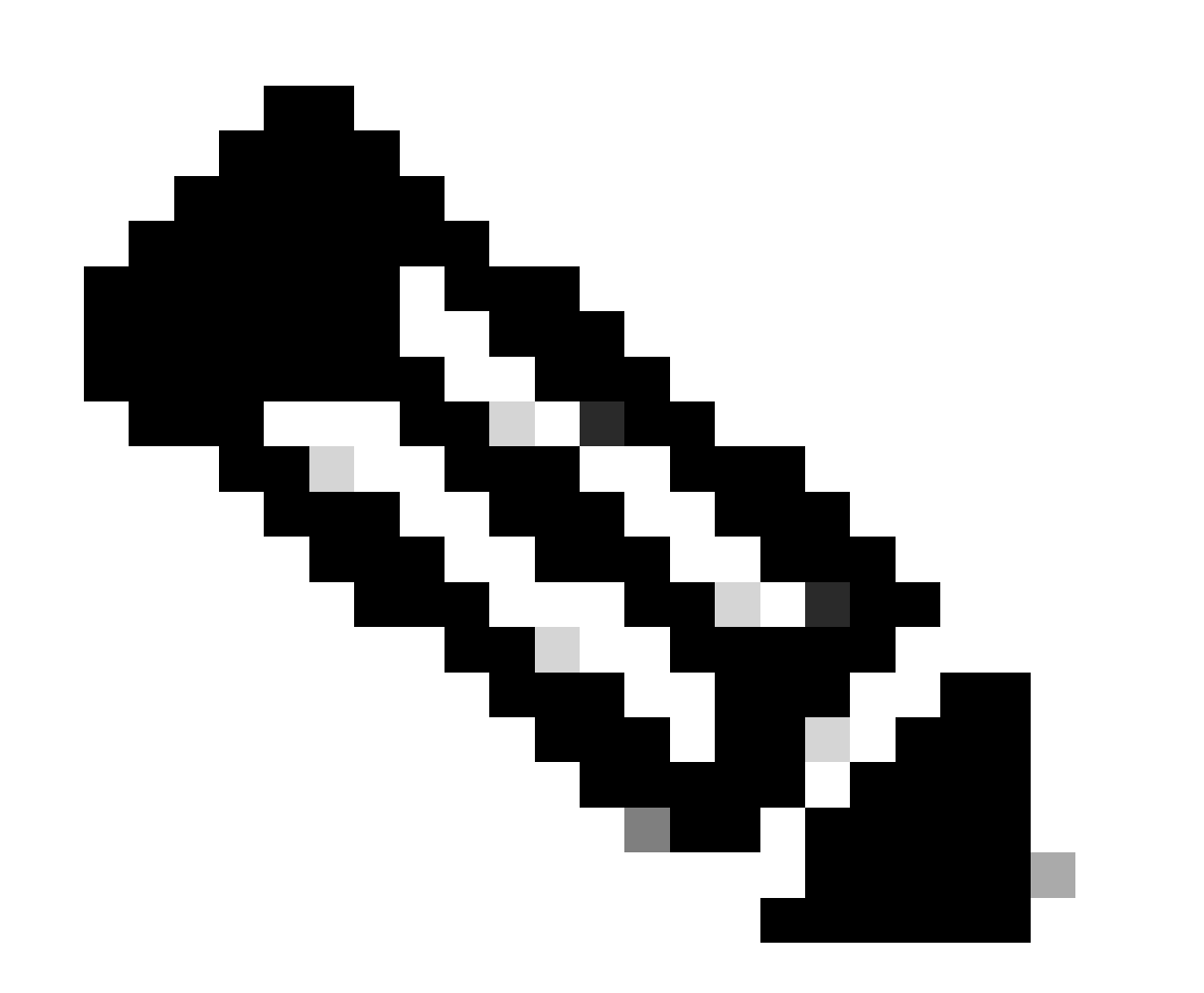

Nota: oltre a mostrare gli output tecnici del sistema FXOS, i dispositivi logici come ASA e/o FTD hanno le loro capacità tecniche di visualizzazione separate. Nel caso di Multi-Instance (MI), ogni istanza dispone anche di un proprio bundle show-tech separato. Infine, gli show-tech MI non sono supportati in FCM A partire da FXOS 2.6, la generazione e il download del supporto tecnico FXOS sono resi disponibili dall'interfaccia utente di Firepower Chassis Manager (FCM) in Strumenti > Log per la risoluzione dei problemi

FP9300:

| Overview Interfaces Logic             | cal Devices      | Security Modules             | Platform Settings                                        |                     | Sy             | stem Tools Help admin |
|---------------------------------------|------------------|------------------------------|----------------------------------------------------------|---------------------|----------------|-----------------------|
|                                       |                  |                              |                                                          |                     | Packet Capture | Troubleshooting Logs  |
| Create and Download a T               | Fech Suppo       | ort File                     |                                                          |                     |                |                       |
| Generate troubleshooting files at the | Chassis, Modul   | e and Firmware level.        |                                                          |                     |                |                       |
| [70014                                |                  |                              |                                                          |                     |                |                       |
| FPRM                                  | Generate         | Log                          |                                                          |                     |                |                       |
| FPRM                                  | ash the File exp | lorer after the job is succe | esfully completed. Generated files are located under the | techsupport folder. |                |                       |
| Chassis                               |                  |                              |                                                          |                     |                |                       |
| Module 1                              |                  |                              |                                                          |                     |                |                       |
| Module 2                              | sh               |                              |                                                          |                     |                |                       |
| Module 3                              |                  |                              | Last Updated On                                          | Size(in Ki          | 3)             |                       |
| packet-capture                        |                  |                              | Sun Jan 01 03:49:24 GMT+100 2012                         |                     |                |                       |
| 📰 cores                               |                  |                              | Sun Jan 01 02:04:49 GMT+100 2012                         |                     |                |                       |
| 🔝 testcap                             |                  |                              | Wed Jan 22 16:49:06 GMT+100 2020                         | 57 KB               | 上 🗊            |                       |
| 🧾 blade_debug_plugin                  |                  |                              | Sun Jan 01 02:04:47 GMT+100 2012                         |                     |                |                       |
| 🧾 debug_plugin                        |                  |                              | Sun Jan 01 02:12:58 GMT+100 2012                         |                     |                |                       |
| diagnostics                           |                  |                              | Sun Jan 01 02:05:24 GMT+100 2012                         |                     |                |                       |
| Echsupport                            |                  |                              | Tue Apr 28 16:04:11 GMT+200 2020                         |                     |                |                       |
| 🔣 lost+found                          |                  |                              | Tue Dec 03 08:09:02 GMT+100 2019                         |                     |                |                       |
| 🖻 💋 bladelog                          |                  |                              | Sun Jan 01 02:04:47 GMT+100 2012                         |                     |                |                       |

#### Su FP41xx:

| Overview Interfaces Log             | gical Devices       | Security Engine           | Platform Settings                                                             |              | System Tools Help admin  |
|-------------------------------------|---------------------|---------------------------|-------------------------------------------------------------------------------|--------------|--------------------------|
|                                     |                     |                           |                                                                               | Packet Captu | are Troubleshooting Logs |
| Create and Download a               | a Tech Suppo        | rt File                   |                                                                               |              |                          |
| Generate troubleshooting files at t | the Chassis, Module | and Firmware level.       |                                                                               |              |                          |
| Chassis                             | Generate I          | Log                       |                                                                               |              |                          |
| Chassis                             | sh the File expl    | orer after the job is suc | cesfully completed. Generated files are located under the techsupport folder. |              |                          |
| Module 1                            | *                   |                           |                                                                               |              |                          |
| Expand All Collapse All Ref         | fresh               |                           |                                                                               |              |                          |
| File Name                           |                     |                           | Last lindated On S                                                            | ze(in KB)    |                          |
|                                     |                     |                           | Map Map 12 11:21:46 CMT+100 2012                                              |              |                          |
|                                     |                     |                           | The lag 10 20145/E0 CMT 100 2012                                              |              |                          |
|                                     |                     |                           | Tue Jan 10 22:46:50 GMT+100 2012                                              |              |                          |
| B debug_piugin                      |                     |                           | Thu Jan 19 00:30:27 GMT+100 2012                                              |              |                          |
| Diadelog                            |                     |                           | Sun Jan 01 01:02:24 GMT+100 2012                                              |              |                          |
| lost+found                          |                     |                           | Tue Jan 10 22:44:35 GMT+100 2012                                              |              |                          |
| blade_debug_plugin                  |                     |                           | Sun Jan 01 01:02:24 GMT+100 2012                                              |              |                          |
| D packet-capture                    |                     |                           | Sun Jan 01 01:27:31 GMT+100 2012                                              |              |                          |
| Echsupport                          |                     |                           | Tue May 05 09:10:40 GMT+200 2020                                              |              |                          |

## D. Come verificare e modificare l'indirizzo IP di gestione dello chassis, la maschera di rete e il gateway?

È possibile verificare la configurazione dell'interfaccia di gestione in diversi modi:

FPR4115-2-1#

show fabric-interconnect

Fabric Interconnect:

| ID | OOB IP Addr  | 00B Gateway | 00B Netmask   | OOB IPv6 Address | 00B IP∨6 Gateway | Prefix | 0pera |
|----|--------------|-------------|---------------|------------------|------------------|--------|-------|
| A  | 10.62.184.19 | 10.62.184.1 | 255.255.255.0 | ::               | ::               | 64     | Opera |

0

```
<#root>
```

FPR4115-2-1#

scope fabric-interconnect a

FPR4115-2-1 /fabric-interconnect #

show

Fabric Interconnect:IDOOB IP AddrOOB GatewayOOB NetmaskOOB IPv6 AddressOOB IPv6 GatewayPrefix OperalA10.62.184.1910.62.184.1255.255.255.0::::64OperalFPR4115-2-1 /fabric-interconnect #

show detail

Fabric Interconnect: ID: A Product Name: Cisco FPR-4115-SUP PID: FPR-4115-SUP VID: V01 Vendor: Cisco Systems, Inc. Serial (SN): JAD12345NY6 HW Revision: 0 Total Memory (MB): 8074 OOB IP Addr: 10.62.184.19 OOB Gateway: 10.62.184.1 OOB Netmask: 255.255.255.0 OOB IPv6 Address: :: OOB IPv6 Gateway: :: Prefix: 64 Operability: Operable Thermal Status: Ok Ingress VLAN Group Entry Count (Current/Max): 0/500 Switch Forwarding Path Entry Count (Current/Max): 14/1021 Current Task 1: Current Task 2: Current Task 3:

Per modificare le impostazioni IP:

#### <#root>

```
FPR4115-2-1#
scope fabric-interconnect a
FPR4115-2-1 /fabric-interconnect #
set out-of-band
gw Gw
ip Ip
netmask Netmask
KSEC-FPR4115-2-1 /fabric-interconnect #
set out-of-band ip 10.62.184.19 netmask 255.255.255.0 gw 10.62.184.1
KSEC-FPR4115-2-1 /fabric-interconnect* #
commit-buffer
Informazioni sul commit:
```

```
FPR4115-2-1 /fabric-interconnect # commit-buffer verify-only! verify the change for errorFPR4115-2-1 /fabric-interconnect # discard-buffer! commit the changeFPR4115-2-1 /fabric-interconnect # discard-buffer! cancel the change
```

Per maggiori dettagli, consultare:

Guida di riferimento ai comandi di Cisco Firepower 4100/9300 FXOS

### D. Come eseguire un test ping FXOS?

Passare all'ambito della CLI local-mgmt e usare il comando ping:

<#root>
FPR4115-2-1#
connect local-mgmt
FPR4115-2-1(local-mgmt)#
ping 10.62.184.1
PING 10.62.184.1 (10.62.184.1) from 10.62.184.19 eth0: 56(84) bytes of data.
64 bytes from 10.62.184.1: icmp\_seq=1 ttl=255 time=0.602 ms
64 bytes from 10.62.184.1: icmp\_seq=2 ttl=255 time=0.591 ms
64 bytes from 10.62.184.1: icmp\_seq=3 ttl=255 time=0.545 ms
64 bytes from 10.62.184.1: icmp\_seq=4 ttl=255 time=0.552 ms

## D. Come verificare l'indirizzo Mac dell'interfaccia di gestione fuori banda?

Passare all'ambito CLI local-mgmt e utilizzare questo comando:

| <#root>    |                                                                                                    |
|------------|----------------------------------------------------------------------------------------------------|
| FPR4115-2- | -1#                                                                                                    |
| connect lo | ocal-mgmt                                                                                                    |
| FPR4115-2- | -1(local-mgmt)#                                                                                                    |
| show mgmt- | -ip-debug   begin eth0                                                                                                    |
| eth0       | Link encap:Ethernet HWaddr 78:bc:1a:e7:a4:11<br>inet addr:10.62.184.19 Bcast:10.62.184.255 Mask:255.255.255.0<br>inet6 addr: fe80::7abc:1aff:fee7:a411/64 Scope:Link<br>UP BROADCAST RUNNING MULTICAST MTU:1500 Metric:1<br>RX packets:3420589 errors:0 dropped:0 overruns:0 frame:0<br>TX packets:2551231 errors:0 dropped:0 overruns:0 carrier:0<br>collisions:0 txqueuelen:1000<br>RX bytes:419362704 (399.9 MiB) TX bytes:1530147643 (1.4 GiB) |

## D. Come verificare se l'interfaccia di gestione fuori banda è attiva?

Oltre a Operabile in ambito fabric-interconnect a > show, è possibile utilizzare questo comando:

<#root>

FPR4115-2-1#

connect local-mgmt

FPR4115-2-1(local-mgmt)#

show mgmt-port

eth0 Link encap:Ethernet HWaddr 78:bc:1a:e7:a4:11
inet addr:10.62.184.19 Bcast:10.62.184.255 Mask:255.255.255.0
inet6 addr: fe80::7abc:1aff:fee7:a411/64 Scope:Link
UP BROADCAST RUNNING MULTICAST MTU:1500 Metric:1
RX packets:3422158 errors:0 dropped:0 overruns:0 frame:0
TX packets:2552019 errors:0 dropped:0 overruns:0 carrier:0
collisions:0 txqueuelen:1000
RX bytes:419611452 (400.1 MiB) TX bytes:1530247862 (1.4 GiB)

In alternativa, è possibile utilizzare questo comando. La parte Scope mostra Link UP (Collega UP). Si noti che la freccia SU è visualizzata nella riga successiva:

<#root>

FPR4115-2-1#

connect local-mgmt

FPR4115-2-1(local-mgmt)#

show mgmt-ip-debug | begin eth0

eth0 Link encap:Ethernet HWaddr 78:bc:1a:e7:a4:11
inet addr:10.62.184.19 Bcast:10.62.184.255 Mask:255.255.255.0
inet6 addr: fe80::7abc:1aff:fee7:a411/64 Scope:Link
UP BROADCAST RUNNING MULTICAST MTU:1500 Metric:1
RX packets:3420589 errors:0 dropped:0 overruns:0 frame:0
TX packets:2551231 errors:0 dropped:0 overruns:0 carrier:0
collisions:0 txqueuelen:1000
RX bytes:419362704 (399.9 MiB) TX bytes:1530147643 (1.4 GiB)

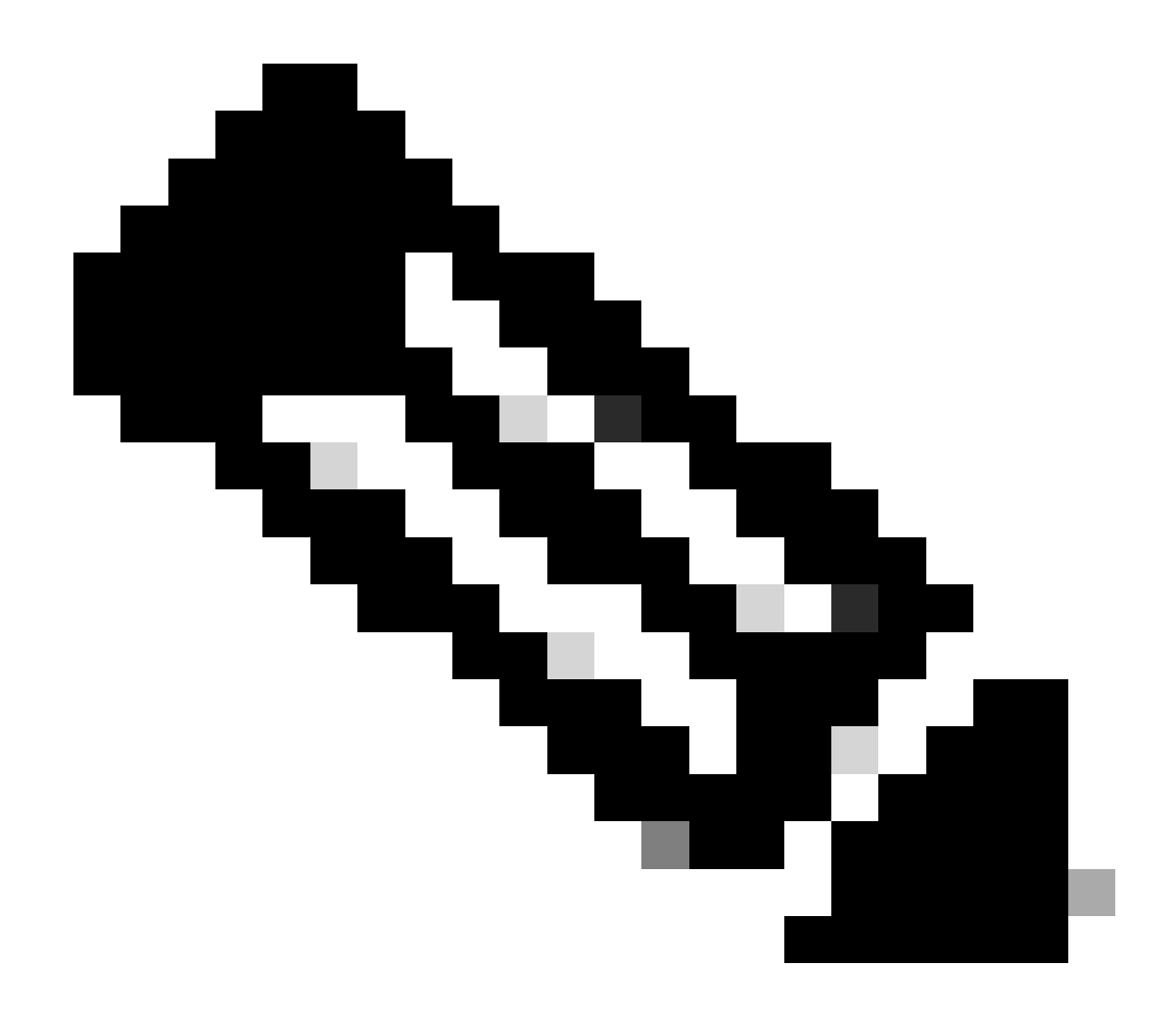

Nota: lo stato UP è lo stato admin dell'interfaccia. Lo stato rimane ATTIVO anche se si scollega il cavo fisico o il modulo SFP. Un altro punto importante è lo stato RUNNING, che indica che il collegamento è operativo (il protocollo di linea è attivo).

Per ridurre lo stato logico dell'interfaccia:

<#root>
FPR4100-3-A(local-mgmt)#
mgmt-port shut
FPR4100-3-A(local-mgmt)#
show mgmt-ip-debug ifconfig | b eth0
eth0 Link encap:Ethernet HWaddr 58:97:BD:B9:76:EB
inet addr:10.62.148.88 Bcast:10.62.148.127 Mask:255.255.128
BROADCAST MULTICAST MTU:1500 Metric:1
RX packets:3685870 errors:0 dropped:0 overruns:0 frame:0
TX packets:7068372 errors:0 dropped:0 overruns:0 carrier:0

Per rilanciarlo:

<#root>

FPR4100-3-A(local-mgmt)#

mgmt-port no-shut

FPR4100-3-A(local-mgmt)#

show mgmt-ip-debug ifconfig | b eth0

eth0 Link encap:Ethernet HWaddr 58:97:BD:B9:76:EB inet addr:10.62.148.88 Bcast:10.62.148.127 Mask:255.255.255.128 inet6 addr: fe80::5a97:bdff:feb9:76eb/64 Scope:Link UP BROADCAST RUNNING MULTICAST MTU:1500 Metric:1 RX packets:3685885 errors:0 dropped:0 overruns:0 frame:0 TX packets:7068374 errors:0 dropped:0 overruns:0 carrier:0 collisions:0 txqueuelen:1000 RX bytes:295218130 (281.5 MiB) TX bytes:1049391353 (1000.7 MiB)

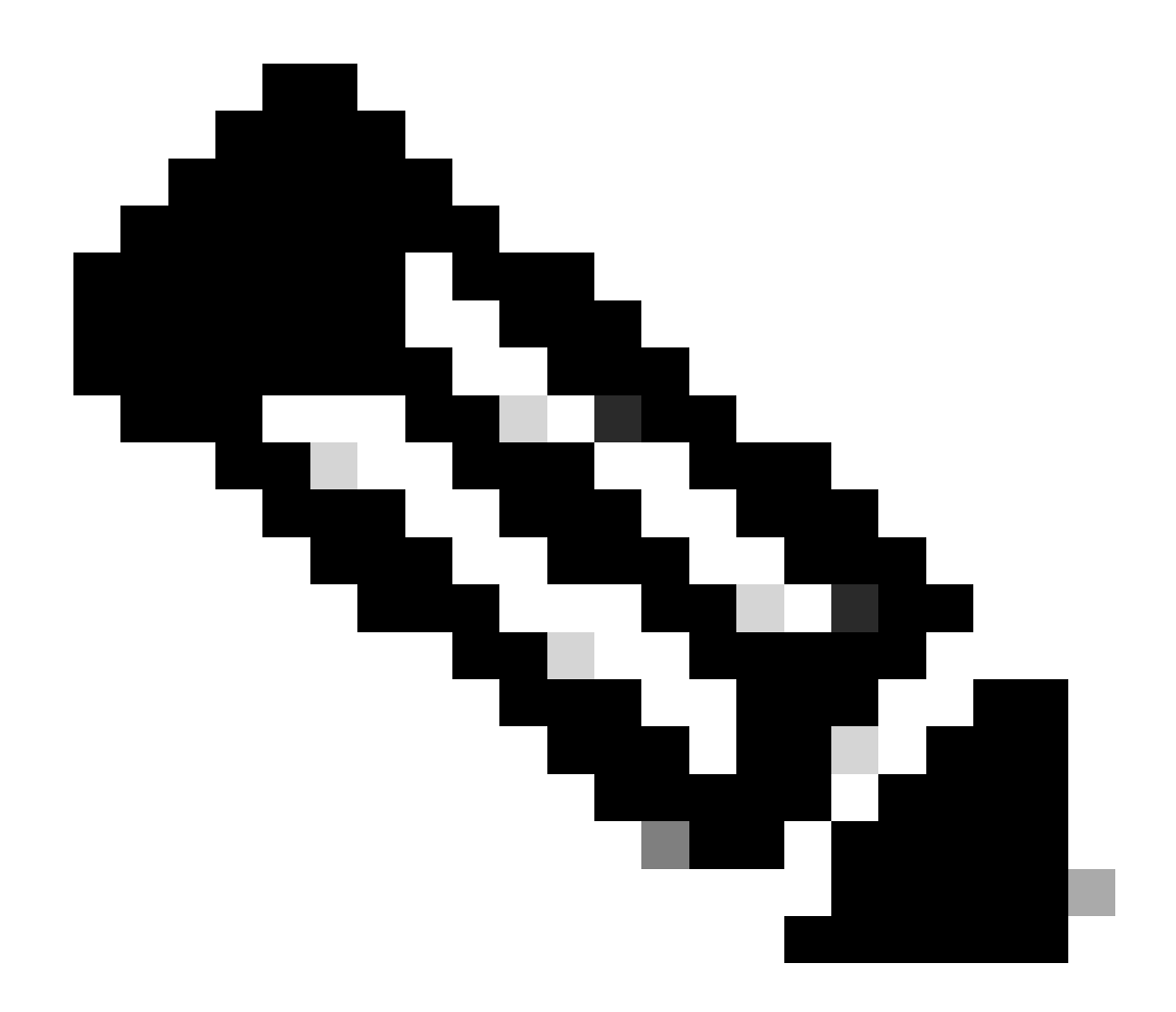

Nota: in modalità fxos sono disponibili le funzioni show interface brief e show interface mgmt 0, che consentono di visualizzare l'interfaccia mgmt0 rispettivamente come inattiva e come amministratore inattivo. Non utilizzare questa opzione come riferimento per indicare che è inattiva.

1500

#### <#root>

FPR-4110-A#
connect fxos
FPR-4110-A(fxos)#
show interface brief | include mgmt0
mgmt0 -- down 172.16.171.83 -FPR-4110-A(fxos)#
show interface mgmt 0
mgmt0 is down (Administratively down)

Hardware: GigabitEthernet, address: 5897.bdb9.212d (bia 5897.bdb9.212d)
Internet Address is 172.16.171.83/24
MTU 1500 bytes, BW 1000000 Kbit, DLY 10 usec
reliability 255/255, txload 1/255, rxload 1/255
Encapsulation ARPA
auto-duplex, auto-speed
EtherType is 0x0000
1 minute input rate 3080 bits/sec 2 packets/sec
1 minute output rate 0 bits/sec 0 packets/sec
Rx
977 unicast packets 12571 multicast packets 5229 broadcast packets
18777 input packets 2333662 bytes
Tx
0 unicast packets 0 multicast packets 0 broadcast packets
0 output packets 0 bytes

Se si esegue un comando show run interface mgmt0 in modalità fxos, la forza di arresto si trova in tale interfaccia. Anche in questo caso, non utilizzare questa opzione come riferimento che indichi che è inattiva:

#### <#root>

FPR4115-2-1(fxos)#

show run interface mgmt0

!Command:

show running-config interface mgmt0

!Time: Tue May 5 14:19:42 2020

version 5.0(3)N2(4.81)

interface mgmt0
 shutdown force
 ip address 10.62.184.19/24

### D. Come controllare la tabella di routing FXOS?

La gestione fuori banda dipende solo dal set di gateway predefinito. Pertanto, assicurarsi che il gateway predefinito scelto consenta la connessione ai client che richiedono l'accesso al sistema. In connect fax è disponibile il comando show ip route vrf all, ma non viene utilizzato per la gestione fuori banda.

### D. Come controllare la tabella FXOS ARP?

La tabella ARP non è visibile dalla CLI di FXOS. È inoltre possibile utilizzare l'acquisizione dei pacchetti in modalità fax (etanalyzer) per acquisire ARP e/o controllare il traffico da/verso la gestione.

Questo è un esempio di acquisizione di pacchetti ARP. È possibile modificare il filtro di acquisizione in qualsiasi elemento. Questo filtro è simile al filtro tcpdump:

<#root>

fp9300-A#

connect fxos

fp9300-A(fxos)#

ethanalyzer local interface mgmt capture-filter arp

```
Capturing on eth0

2016-10-14 18:04:57.551221 00:50:56:85:be:44 -> ff:ff:ff:ff:ff ARP Who has 172.16.171.240? Tell 172.

2016-10-14 18:04:57.935562 00:12:80:85:a5:49 -> ff:ff:ff:ff:ff ARP Who has 172.16.171.112? Tell 172.

2016-10-14 18:04:58.167029 00:50:56:85:78:4e -> ff:ff:ff:ff:ff ARP Who has 172.16.171.205? Tell 172.

2016-10-14 18:04:59.156000 00:50:56:9f:b1:43 -> ff:ff:ff:ff:ff ARP Who has 172.16.171.1? Tell 172.16

2016-10-14 18:04:59.165701 00:50:56:9f:b1:43 -> ff:ff:ff:ff:ff ARP Who has 172.16.171.1? Tell 172.16

2016-10-14 18:04:59.166925 00:50:56:85:78:4e -> ff:ff:ff:ff:ff ARP Who has 172.16.171.205? Tell 172.

2016-10-14 18:04:59.268168 00:50:56:9f:b1:43 -> ff:ff:ff:ff:ff ARP Who has 172.16.171.205? Tell 172.

2016-10-14 18:05:00.150217 00:50:56:85:78:4e -> ff:ff:ff:ff:ff ARP Who has 172.16.171.151? Tell 0.0.

2016-10-14 18:05:00.268369 00:50:56:9f:b1:43 -> ff:ff:ff:ff:ff ARP Who has 172.16.171.204? Tell 172.

2016-10-14 18:05:00.268369 00:50:56:9f:b1:43 -> ff:ff:ff:ff:ff ARP Who has 172.16.171.204? Tell 172.

2016-10-14 18:05:00.268369 00:50:56:9f:b1:43 -> ff:ff:ff:ff:ff:ff ARP Who has 172.16.171.204? Tell 172.

2016-10-14 18:05:00.268369 00:50:56:9f:b1:43 -> ff:ff:ff:ff:ff:ff ARP Who has 172.16.171.204? Tell 172.

2016-10-14 18:05:00.268369 00:50:56:9f:b1:43 -> ff:ff:ff:ff:ff:ff ARP Who has 172.16.171.204? Tell 172.

2016-10-14 18:05:01.150243 00:50:56:85:78:4e -> ff:ff:ff:ff:ff:ff ARP Who has 172.16.171.204? Tell 172.

10 packets captured

Program exited with status 0.

fp9300-A(fxos)#
```

È inoltre possibile salvare l'acquisizione in un file e quindi esportarla in un server remoto:

```
<#root>
FPR4140-A#
connect fxos
FPR4140-A(fxos)#
ethanalyzer local interface mgmt capture-filter arp limit-captured-frames 0 write workspace:///ARP.pcap
FPR4140-A#
connect local-mgmt
FPR4140-A(local-mgmt)#
dir
1 23075 Jan 12 13:13:18 2020 ARP.pcap
FPR4140-A(local-mgmt)#
```

### D. Come controllare gli eventi di errore FXOS?

Utilizzare il comando show fault:

#### <#root>

FPR4115-2-1#

show fault

| Severity | Code  | Last Transition Time    | ID     | Description                                       |
|----------|-------|-------------------------|--------|---------------------------------------------------|
|          |       |                         |        |                                                   |
| Major    | F0909 | 2020-04-26T21:19:37.520 | 554924 | default Keyring's certificate is invalid, reason: |
| Major    | F1769 | 2012-01-19T00:30:02.733 | 323268 | The password encryption key has not been set.     |
| Minor    | F1437 | 2012-01-19T00:30:02.732 | 32358  | Config backup may be outdated                     |

È inoltre possibile filtrare gli errori in base alla gravità:

#### <#root> FPR4115-2-1# show fault ? 0-18446744073709551615 ID <CR> Redirect it to a file > Redirect it to a file in append mode >> cause Cause detail Detail Severity severity suppressed Fault Suppressed Pipe command output to filter FPR4115-2-1#

```
show fault severity major
```

| Severity  | Code  | Last Transition Time    | ID     | Description                                       |
|-----------|-------|-------------------------|--------|---------------------------------------------------|
| <br>Major | F0909 | 2020-04-26T21:19:37.520 | 554924 | default Keyring's certificate is invalid, reason: |
| Major     | F1769 | 2012-01-19T00:30:02.733 | 323268 | The password encryption key has not been set.     |

Gli stessi errori sono visibili anche dal pannello di controllo FXOS UI Overview > FAULTS:

| Overview Interfaces Logical Devices S | ecurity Engine Platform Settings                             |                                        |                                       |                                      | System Tools Help a       |
|---------------------------------------|--------------------------------------------------------------|----------------------------------------|---------------------------------------|--------------------------------------|---------------------------|
| Model: Cisco Firepower 4115 Securit   | y Appliance Version: 2.8(1.105) Operational                  | State: Operable                        |                                       | Chassis Uptim                        | e 09:00:49:47 <b>し</b> の① |
| CONSOLE MGMT USB                      | Power 2 - Running                                            | ork Module 1<br>3 5 7<br>4 6 8         | lodule 2 : Empty                      | Network Module 3 : Empty             |                           |
| FAULTS<br>0(0) 2<br>© CRITICAL        | (2) 5 3 0<br>MAJOR @ DOWN @ UP                               | CES LICE<br>1 Sin<br>OWN (1) UP (1) UP | INVENTORY<br>INVENTORY<br>IREGISTERED | 6(6) 2(2)<br>Igine 충 Fans ⇒ Power So | )<br>applies              |
| Select All Faults Cancel Select       | cted Faults Acknowledge                                      |                                        |                                       |                                      |                           |
| Severity I                            | Description<br>The password encryption key has not been set. | Cause<br>password-encryption-key       | 0ccurrence<br>1 2012                  | -01-19700:30:02.733 no               | dged                      |
|                                       | default Keyring's certificate is invalid, reason: expired.   | invalid-keyring-certificate            | 1 2020                                | -04-26T21:19:37.520 no               | T I                       |

## D. Come modificare il nome host del sistema?

Il comando set name viene utilizzato nell'ambito del sistema:

<#root>
KSEC-FPR4115-2-1#
scope system
KSEC-FPR4115-2-1 /system #
set name new-name
Warning: System name modification changes FC zone name and redeploys them non-disruptively
KSEC-FPR4115-2-1 /system\* #
commit-buffer
KSEC-FPR4115-2-1 /system #
exit
new-name#

## D. Cos'è la "mancata corrispondenza del calcolo" nella visualizzazione dello stato del server Output?

Per utilizzare un modulo di protezione appena installato, è necessario prima riconoscerlo e reinizializzarlo. Ciò è vero anche quando si sostituisce un'unità tramite RMA.

<#root>

FPR9300#

show server status

| Server | Slot Status | Overall | Status         | Discovery |
|--------|-------------|---------|----------------|-----------|
|        | Mission I   |         | M <sup>1</sup> |           |
| 1/1    | Mismatch    | Compute | Mismatch       | Complete  |
| 1/2    | Equipped    | 0k      |                | Complete  |
| 1/3    | Empty       |         |                |           |

La mancata corrispondenza del calcolo può causare questo evento di errore:

Service profile ssp-sprof-1 configuration failed due to compute-unavailable, insufficient-resources

Il comando show service-profile status visualizza Unassociated (Non associato) come se il modulo non fosse presente.

Passaggi da confermare dalla CLI:

<#root>
scope chassis 1
acknowledge slot <slot#>
commit-buffer

FPR9300#

In alternativa, utilizzare l'interfaccia utente di Gestione chassis per riconoscere il modulo:

| Overview    | Interfaces | Logical Devices | Security Modules | Platform Setting | 5               |       |                                |     | System             | Tools     | Help | admir |
|-------------|------------|-----------------|------------------|------------------|-----------------|-------|--------------------------------|-----|--------------------|-----------|------|-------|
| Security M  | odules     |                 | Hardware State   |                  | Service State   | Power | Application                    |     |                    |           |      | _     |
| Security Mo | dule 1     |                 | Ø Mismatch       |                  | 🚇 Not-available |       | Cisco Firepower Threat Defense | 0 🔁 | ๑๕⊚                |           | _    |       |
| Security Mo | dule 2     |                 | C Empty          |                  | 🔴 Not-available |       |                                | 0   | Acknowledge Securi | ty Module | :    |       |
| Security Mo | dule 3     |                 | C Empty          |                  | 🔴 Not-available |       |                                | 0   | も 🌑 😑              |           |      |       |

### D. Qual è il significato di "Token Mismatch" in show slot Output?

Ciò indica che il modulo di sicurezza non è stato ancora reinizializzato dopo essere stato riconosciuto:

<#root>

FPR9300#

Passi da reinizializzare tramite CLI:

<#root>

scope ssa scope slot <#> reinitialize commit-buffer

Su Firepower 41xx, ciò può anche significare che l'SSD è mancante o è difettosa. Verificare se l'unità SSD esiste ancora tramite il comando show inventory storage in scope server 1/1:

| <#ro | oot>     |          |                   |                           |        |           |             |             |          |  |
|------|----------|----------|-------------------|---------------------------|--------|-----------|-------------|-------------|----------|--|
| FPR4 | 140-A#   |          |                   |                           |        |           |             |             |          |  |
| scop | e ssa    |          |                   |                           |        |           |             |             |          |  |
| FPR4 | 140-A /s | ssa #    |                   |                           |        |           |             |             |          |  |
| show | slot 1   |          |                   |                           |        |           |             |             |          |  |
|      |          |          |                   |                           |        |           |             |             |          |  |
| Slot | :        |          |                   |                           |        |           |             |             |          |  |
|      | Slot ID  | Log      | Level             | Admin State               | Oper   | State<br> |             |             |          |  |
|      | 1        | Info     | C                 | 0k                        | Token  | Mismatch  |             |             |          |  |
| FPR4 | 140-A /s | ssa #    |                   |                           |        |           |             |             |          |  |
| show | fault s  | severity | 7 crit:           | ical                      |        |           |             |             |          |  |
| Seve | rity Co  | ode      | Last <sup>.</sup> | Transition T <sup>.</sup> | ime    | ID        | Description |             |          |  |
| Crit | ical F   | 1548     | 2018-0            | 03-11T01:22:              | 59.916 | 38768     | Blade swap  | detected or | n slot 1 |  |

scope server 1/1 FPR4140-A /chassis/server # show inventory storage Server 1/1: Name: User Label: Equipped PID: FPR4K-SM-36 Equipped VID: V01 Equipped Serial (SN): FLM12345KL6 Slot Status: Equipped Acknowledged Product Name: Cisco Firepower 4100 Series Extreme Performance Security Engine Acknowledged PID: FPR4K-SM-36 Acknowledged VID: V00 Acknowledged Serial (SN): FLM12345KL6 Acknowledged Memory (MB): 262144 Acknowledged Effective Memory (MB): 262144 Acknowledged Cores: 36 Acknowledged Adapters: 2 Motherboard: Product Name: Cisco Firepower 4100 Series Extreme Performance Security Engine PID: FPR4K-SM-36 VID: V01 Vendor: Cisco Systems Inc Serial (SN): FLM12345KL6 HW Revision: 0 RAID Controller 1: Type: SATA Vendor: Cisco Systems Inc Model: CHORLEYWOOD Serial: FLM12345KL6 HW Revision: PCI Addr: 00:31.2 Raid Support: OOB Interface Supported: No Rebuild Rate: N/A Controller Status: Unknown Local Disk 1: Vendor: Model: Serial: HW Rev: 0 Operability: N/A Presence: Missing Size (MB): Unknown Drive State: Unknown Power State: Unknown Link Speed: Unknown Device Type: Unspecified Local Disk Config Definition: Mode: No RAID Description: Protect Configuration: No

FPR4140-A /ssa #

### D. Come impostare Timezone, NTP e DNS tramite CLI?

Questa è configurata in Impostazioni piattaforma FXOS. Applicare le istruzioni di questo documento: <u>FXOS Platform Settings.</u>

Per verificare le impostazioni di tempo dello chassis:

#### <#root>

KSEC-FPR4115-2-1#

show clock

Tue May 5 21:30:55 CEST 2020 KSEC-FPR4115-2-1#

show ntp

NTP Overall Time-Sync Status: Time Synchronized

Per verificare il tempo di modulo/blade dalla CLI di avvio del modulo, utilizzare questi 3 comandi:

#### <#root>

Firepower-module1>

#### show ntp peerstatus

| remote                                                                                                    | ٦٥                               | ocal                               | st p                      | 511 r                  | reach                  | n del          | ay c                     | offset                 | disp            |  |  |
|----------------------------------------------------------------------------------------------------|----------------------------------|------------------------------------|---------------------------|------------------------|------------------------|----------------|--------------------------|------------------------|-----------------|--|--|
| *203.0.113.126                                                                                                    | 203.0.1                          | 13.1                               | 2                         | 64                     | 377                    | 0.000          | 06 0.                    | 000018                 | 0.02789         |  |  |
| remote 203.0.113.126, local 203.0.113.1<br>hmode client, pmode mode#255, stratum 2, precision -20<br>leap 00, refid [192.0.2.1], rootdistance 0.19519, rootdispersion 0.17641<br>ppoll 6, hpoll 6, keyid 0, version 4, association 43834<br>reach 377, unreach 0, flash 0x0000, boffset 0.00006, ttl/mode 0 |                                  |                                    |                           |                        |                        |                |                          |                        |                 |  |  |
| reach 377, unro<br>timer Os, flag:<br>reference time                                                                                                    | each U, T<br>5 system_p<br>: dbe | asn 0x00<br>beer, con<br>ef8823.80 | 00, b<br>fig,  <br>66c43a | orrse<br>bclie<br>a Mo | et U.<br>ent,<br>on, D | prefe<br>Dec 5 | , tti/<br>r, bur<br>2016 | mode 0<br>st<br>8:30:5 | 59.501          |  |  |
| originate times<br>receive timesta                                                                                                    | stamp: 000<br>amp: dbe           | 000000.00<br>efb27d.f9             | 00000                     | D Mo<br>d Mo           | on, J<br>on, D         | lan 1<br>Dec 5 | 1900<br>2016             | 2:00:0<br>11:31:4      | 00.000<br>1.972 |  |  |
| transmit times                                                                                                    | tamp: dbe                        | fb27d.f9                           | 14589                     | d Mo                   | on, D                  | ec 5           | 2016                     | 11:31:4                | 1.972           |  |  |
| Tilter delay:                                                                                                    | 0.00008                          | 0.00006                            | 0.00                      | 008<br>008             | 0.00                   | 009            |                          |                        |                 |  |  |
| filter offset:                                                                                                    | 0.000028                         | 0.000018                           | 0.00                      | 0034<br>0034           | 0.00                   | )0036<br>)0041 |                          |                        |                 |  |  |
| filter order:                                                                                                    | 1<br>4                           | 2<br>5                             | 6<br>3                    |                        | 0<br>7                 |                |                          |                        |                 |  |  |
| offset 0.00001                                                                                                    | 3, delay (                       | .00006,                            | error                     | bour                   | nd 0.                  | 02789          | , filt                   | er erro                | or 0.00412      |  |  |

#### Firepower-module1>

show ntp association

| remote                                                                                                    | r                                                                                                    | refid                                                                                                    | st                                                               | t wł                                                    | nen po                                                           | ll read                                                                  | ch delay                                                                                  | v offse                                                         | t jitter      |
|----------------------------------------------------------------------------------------------------|----------------------------------------------------------------------------------------------------|----------------------------------------------------------------------------------------------------|------------------------------------------------------------------|---------------------------------------------------------|------------------------------------------------------------------|--------------------------------------------------------------------------|-------------------------------------------------------------------------------------------|-----------------------------------------------------------------|---------------|
| *203.0.113.126                                                                                                    | 192.0.                                                                                                    | 2.1                                                                                                    | 2 u                                                              | 37                                                      | <br>64                                                           | 377                                                                      | 0.062                                                                                     | 0.018                                                           | 0.017         |
| ind assid statu                                                                                                    | us conf                                                                                                    | reach a                                                                                                    | uth c                                                            | ondi                                                    | tion                                                             | last_ev                                                                  | vent cnt                                                                                  |                                                                 |               |
| 1 43834 961c                                                                                                    | d yes                                                                                                    | yes n                                                                                                    | one                                                              | sys.p                                                   | eer                                                              |                                                                          | 1                                                                                         |                                                                 |               |
| associd=43834 s<br>srcadr=203.0.11<br>leap=00, stratu<br>refid=192.0.2.1<br>reftime=dbef882<br>rec=dbefb27d.f9<br>unreach=0, hmoo<br>keyid=0, offset<br>xleave=0.011,                                                            | status=96<br>L3.126, s<br>um=2, pre<br>L,<br>23.8066c4<br>91541fc<br>de=3, pmc<br>c=0.018,                    | 51d conf<br>srcport=<br>ecision=<br>H3a Mon<br>Mon, De<br>ode=4, h<br>delay=0                                                           | , rea<br>123,<br>-20,<br>, Dec<br>c 5<br>poll=<br>.062,          | ch, s<br>dstad<br>rooto<br>5 2<br>2016<br>6, pp<br>disp | sel_sy<br>dr=203<br>delay=<br>2016<br>11:31<br>poll=6<br>persio  | s.peer,<br>.0.113<br>195.190<br>8:30:59<br>:41.972<br>, headw<br>n=0.778 | , 1 event,<br>1, dstpor<br>), rootdis<br>9.501,<br>2, reach=3<br>vay=22, f1<br>3, jitter= | popcorn<br>rt=123,<br>sp=176.40<br>377,<br>lash=00 o<br>=0.017, | ,<br>7,<br>k, |
| filtdelay=                                                                                                    | 0.08                                                                                                    | 0.06                                                                                                    | 0.08                                                             | (                                                       | 0.10                                                             | 0.08                                                                     | 0.09                                                                                      | 0.08                                                            | 0.10,         |
| filtoffset=<br>filtdisp=                                                                                                    | 0.03<br>0.00                                                                                                  | 0.02<br>0.03                                                                                                    | 0.03<br>1.04                                                     | (<br>                                                   | 0.04<br>1.07                                                     | 0.03<br>2.06                                                             | 0.04<br>2.09                                                                              | 0.03<br>3.09                                                    | 0.04,<br>3.12 |
| Firepower-modul                                                                                                    | le1>                                                                                                    |                                                                                                    |                                                                  |                                                         |                                                                  |                                                                          |                                                                                           |                                                                 |               |
| show ntp sysinf                                                                                                    | o                                                                                                    |                                                                                                    |                                                                  |                                                         |                                                                  |                                                                          |                                                                                           |                                                                 |               |
| associd=0 statu<br>version="ntpd 4<br>processor="x86_<br>leap=00, stratu<br>refid=203.0.113<br>reftime=dbefb23<br>clock=dbefb2a7.<br>mintc=3, offset<br>clk_jitter=0.01                                                          | IS=0618  <br>1.2.6p5@1<br>_64", sys<br>Im=3, pre<br>3.126,<br>38.f91477<br>.575931d7<br>z=0.035,<br>L5, clk_w | eap_non<br>2349-o<br>stem="Li<br>ecision=<br>79b Mon<br>7 Mon,<br>frequen<br>vander=0                                                   | e, sy<br>Fri (<br>nux/3<br>-23,<br>, Dec<br>Dec<br>cy=25<br>.011 | nc_n<br>Oct<br>.10.0<br>rooto<br>5 2<br>5 202<br>.476   | tp, 1<br>7 17:<br>52-lts<br>delay=<br>2016 1<br>16 11:<br>, sys_ | event,<br>08:03 l<br>i-WR6.(<br>195.271<br>1:30:32<br>32:23.3<br>jitter= | no_sys_pe<br>JTC 2016 (<br>).0.27_sta<br>L, rootdis<br>2.972,<br>341, peer=<br>=0.003,    | eer,<br>(2)",<br>andard",<br>5p=276.64<br>=43834, t             | 1,<br>c=6,    |
| system peer:<br>system peer moo<br>leap indicator:<br>stratum:<br>precision:<br>root distance:<br>root dispersion<br>reference ID:<br>reference time:<br>system flags:<br>jitter:<br>stability:<br>broadcastdelay:<br>authdelay: | 2<br>de: c<br>3<br>-                                                                                          | 203.0.11<br>client<br>00<br>23<br>0.19527<br>0.27663<br>203.0.1<br>lbefb238<br>tuth mon<br>0.000000<br>0.000 pp<br>0.000000<br>0.000000 | 3.126<br>s<br>13.12<br>.f914<br>itor<br>s<br>m<br>s<br>s         | 6]<br>779b<br>ntp                                       | Mon,<br>kernel                                                   | Dec S<br>stats                                                           | 5 2016 11:                                                                                | 30:32.97                                                        | 2             |
| time since rest<br>time since rese<br>packets receive<br>packets process<br>current version<br>previous version<br>declined:                                                                                                    | cart:<br>et:<br>ed:<br>sed:<br>n:<br>on:                                                                      | 163011<br>163011<br>157339<br>48340<br>48346<br>0<br>0                                                                                  | 2                                                                |                                                         |                                                                  |                                                                          |                                                                                           |                                                                 |               |

| access denied:        | 0 |
|-----------------------|---|
| bad length or format: | 0 |
| bad authentication:   | 0 |
| rate exceeded:        | 0 |
| Firepower-module1>    |   |

Per ulteriori informazioni sulla verifica NTP e la risoluzione dei problemi, consultare questo documento: <u>Configurazione, verifica e risoluzione dei problemi delle impostazioni del Network</u> <u>Time Protocol (NTP) sugli accessori Firepower FXOS</u>

### D. Come configurare Smart Licensing e il proxy HTTP?

Nel caso di un dispositivo logico ASA, è necessario usare una licenza Smart sullo chassis FXOS. Per ulteriori informazioni, consultare il documento: <u>Gestione delle licenze per l'appliance ASA</u>

Di seguito è riportato un esempio di output dello stato della licenza:

<#root> FPR4115-2-1# scope license FPR4115-2-1 /license # show license all Smart Licensing Status \_\_\_\_\_ Smart Licensing is ENABLED Registration: Status: REGISTERED Smart Account: BU Production Test Virtual Account: TAC-BETA Export-Controlled Functionality: Not Allowed Initial Registration: SUCCEEDED on Dec 15 14:41:55 2015 PST Last Renewal Attempt: SUCCEEDED on Dec 23 09:26:05 2015 PST Next Renewal Attempt: Jun 21 07:00:21 2016 PST Registration Expires: Dec 23 06:54:19 2016 PST License Authorization: Status: AUTHORIZED on Apr 07 15:44:26 2016 PST Last Communication Attempt: SUCCEEDED on Apr 07 15:44:26 2016 PST Next Communication Attempt: May 07 15:44:25 2016 PST Communication Deadline: Jul 06 15:38:24 2016 PST License Usage

No licenses in use

o in alternativa:

<#root>

fp9300-A#

connect local-mgmt

fp9300-A(local-mgmt)#

show license all

Smart Licensing Status

\_\_\_\_\_

Smart Licensing is ENABLED

Registration: Status: REGISTERED Smart Account: Cisco Internal Virtual Account: Escalations Export-Controlled Functionality: Allowed Initial Registration: SUCCEEDED on Feb 10 18:55:08 2016 CST Last Renewal Attempt: SUCCEEDED on Oct 09 15:07:25 2016 CST Next Renewal Attempt: Apr 07 15:16:32 2017 CST Registration Expires: Oct 09 15:10:31 2017 CST

License Authorization: Status: AUTHORIZED on Sep 20 07:29:06 2016 CST Last Communication Attempt: SUCCESS on Sep 20 07:29:06 2016 CST Next Communication Attempt: None Communication Deadline: None Licensing HA configuration error: No Reservation Ha config error

License Usage

No licenses in use

Product Information

UDI: PID:FPR9K-SUP,SN:JAD190800VU

Agent Version

## D. Come configurare Syslog tramite CLI?

Controlla questi documenti:

- <u>Configurazione di Syslog su appliance Firepower FXOS</u>
- Guida alla configurazione di FXOS: syslog delle impostazioni della piattaforma

## D. Come configurare il protocollo SNMP sugli appliance Firepower?

Controllare questo documento: Configure SNMP on Firepower NGFW Appliance

## D. Come installare/sostituire un certificato SSL utilizzato da Chassis Manager?

Questo documento può aiutare: Installare un certificato attendibile per FXOS Chassis Manager

## D. Come risolvere i problemi relativi al traffico attraverso lo chassis FPR9300?

Controlla questi documenti:

- Fase 1 di risoluzione dei problemi del percorso dei dati di Firepower: ingresso dei pacchetti
- Risoluzione dei problemi relativi al percorso dei dati di Firepower: panoramica
- Analisi delle acquisizioni di Firepower Firewall per la risoluzione efficace dei problemi di rete

## D. Come visualizzare la tabella degli indirizzi Mac dello chassis?

Per le piattaforme FP41xx e FP93xx, utilizzare uno dei seguenti comandi:

<#root>
FPR4115-2-1#
connect fxos
FPR4115-2-1(fxos)#
show 12-table
Ingress MAC Vlan Class VlanGrp Status Dst

| Eth1/1  | 78bc.1ae7.a45e | 101  | 1  | 0 | present 1 |
|---------|----------------|------|----|---|-----------|
| Veth776 | 78bc.1ae7.a45e | 101  | 1  | 0 | present 1 |
| Pol     | 0100.5e00.0005 | 1001 | 1  | 0 | present 1 |
| Pol     | 0100.5e00.0006 | 1001 | 1  | 0 | present 1 |
| Pol     | 78bc.1ae7.a44e | 1001 | 1  | 0 | present 1 |
| Pol     | ffff.ffff.ffff | 1001 | 63 | 0 | present 1 |

FPR4115-2-1(fxos)#

show mac address-table

Legend:

|   | egenai |                     |             |        |             |      |                       |
|---|--------|---------------------|-------------|--------|-------------|------|-----------------------|
|   |        | * - primary entry,  | G - Gateway | γ MAC, | (R) - Rout  | ed I | MAC, O - Overlay MAC  |
|   |        | age - seconds since | first seer  | 1,+ -  | primary ent | ry ı | using vPC Peer-Link   |
|   | VLAN   | MAC Address         | Туре        | age    | Secure I    | NTF  | Y Ports/SWID.SSID.LID |
|   |        | +                   | ++-         |        | ++          |      | -+                    |
| * | 1001   | 0100.5e00.0005      | static      | 0      | F           | F    | Eth1/1                |
| * | 1001   | 0100.5e00.0006      | static      | 0      | F           | F    | Eth1/1                |
| * | 1001   | 78bc.1ae7.a44e      | static      | 0      | F           | F    | Eth1/1                |
| * | 1001   | ffff.ffff.ffff      | static      | 0      | F           | F    | Eth1/1                |
| * | 101    | 78bc.1ae7.a45e      | static      | 0      | F           | F    | Eth1/1                |
| * | 101    | 78bc.1ae7.a46f      | static      | 0      | F           | F    | Veth776               |
| * | 4047   | 0015.a501.0100      | static      | 0      | F           | F    | Veth864               |
| * | 4047   | 0015.a501.0101      | static      | 0      | F           | F    | Veth1015              |
| * | 4043   | 78bc.1ae7.b000      | static      | 0      | F           | F    | Eth1/10               |
| * | 4043   | 78bc.1ae7.b00c      | static      | 0      | F           | F    | Eth1/9                |
| * | 1      | 0015.a500.001f      | static      | 0      | F           | F    | Veth887               |
| * | 1      | 0015.a500.002f      | static      | 0      | F           | F    | Veth1018              |
| * | 1      | 0015.a500.01bf      | static      | 0      | F           | F    | Veth905               |
| * | 1      | 0015.a500.01ef      | static      | 0      | F           | F    | Veth1019              |

## D. Come visualizzare gli indirizzi MAC dell'interfaccia dello chassis?

Utilizzare questo comando:

<#root>

FPR4115-2-1#

connect fxos

FPR4115-2-1(fxos)#

show interface mac-address

| Interface   | Mac-Address    | Burn-in Mac-Address |
|-------------|----------------|---------------------|
| Ethernet1/1 | 78bc.1ae7.a417 | 78bc.1ae7.a418      |
| Ethernet1/2 | 78bc.1ae7.a417 | 78bc.1ae7.a419      |
| Ethernet1/3 | 78bc.1ae7.a417 | 78bc.1ae7.a41a      |
| Ethernet1/4 | 78bc.1ae7.a417 | 78bc.1ae7.a41b      |
| Ethernet1/5 | 78bc.1ae7.a417 | 78bc.1ae7.a41c      |

| Ethernet1/6    | 78bc.1ae7.a417 | 78bc.1ae7.a41d |
|----------------|----------------|----------------|
| Ethernet1/7    | 78bc.1ae7.a417 | 78bc.1ae7.a41e |
| Ethernet1/8    | 78bc.1ae7.a417 | 78bc.1ae7.a41f |
| Ethernet1/9    | 78bc.1ae7.a417 | 78bc.1ae7.a420 |
| Ethernet1/10   | 78bc.1ae7.a417 | 78bc.1ae7.a421 |
| Ethernet1/11   | 78bc.1ae7.a417 | 78bc.1ae7.a422 |
| Ethernet1/12   | 78bc.1ae7.a417 | 78bc.1ae7.a423 |
| port-channel1  | 78bc.1ae7.a417 | 78bc.1ae7.a41a |
| port-channel48 | 78bc.1ae7.a417 | 0000.0000.0000 |
| mgmt0          | 78bc.1ae7.a411 | 78bc.1ae7.a411 |
| Vethernet690   | 78bc.1ae7.a417 | 78bc.1ae7.a417 |
| Vethernet691   | 78bc.1ae7.a417 | 78bc.1ae7.a417 |
| Vethernet692   | 78bc.1ae7.a417 | 78bc.1ae7.a417 |
| Vethernet693   | 78bc.1ae7.a417 | 78bc.1ae7.a417 |
| Vethernet694   | 78bc.1ae7.a417 | 78bc.1ae7.a417 |
| Vethernet695   | 78bc.1ae7.a417 | 78bc.1ae7.a417 |
| Vethernet696   | 78bc.1ae7.a417 | 78bc.1ae7.a417 |
| Vethernet697   | 78bc.1ae7.a417 | 78bc.1ae7.a417 |
| Vethernet698   | 78bc.1ae7.a417 | 78bc.1ae7.a417 |
| Vethernet699   | 78bc.1ae7.a417 | 78bc.1ae7.a417 |
| Vethernet700   | 78bc.1ae7.a417 | 78bc.1ae7.a417 |
| Vethernet774   | 78bc.1ae7.a417 | 78bc.1ae7.a417 |
| Vethernet775   | 78bc.1ae7.a417 | 78bc.1ae7.a417 |
| Vethernet776   | 78bc.1ae7.a417 | 78bc.1ae7.a417 |
| Vethernet777   | 78bc.1ae7.a417 | 78bc.1ae7.a417 |
| Vethernet778   | 78bc.1ae7.a417 | 78bc.1ae7.a417 |
| Vethernet779   | 78bc.1ae7.a417 | 78bc.1ae7.a417 |
| Vethernet861   | 78bc.1ae7.a417 | 78bc.1ae7.a417 |
| Vethernet862   | 78bc.1ae7.a417 | 78bc.1ae7.a417 |
| Vethernet863   | 78bc.1ae7.a417 | 78bc.1ae7.a417 |
| Vethernet864   | 78bc.1ae7.a417 | 78bc.1ae7.a417 |
| Vethernet887   | 78bc.1ae7.a417 | 78bc.1ae7.a417 |
| Vethernet905   | 78bc.1ae7.a417 | 78bc.1ae7.a417 |
| Vethernet906   | 78bc.1ae7.a417 | 78bc.1ae7.a417 |
| Vethernet1015  | 78bc.1ae7.a417 | 78bc.1ae7.a417 |
| Vethernet1018  | 78bc.1ae7.a417 | 78bc.1ae7.a417 |
| Vethernet1019  | 78bc.1ae7.a417 | 78bc.1ae7.a417 |
| Vethernet1020  | 78bc.1ae7.a417 | 78bc.1ae7.a417 |
| Vethernet1021  | 78bc.1ae7.a417 | 78bc.1ae7.a417 |

## D. Come eseguire il recupero della password su FXOS Supervisor (MIO)?

Per le procedure di recupero della password su FP41xx e FP9300, utilizzare questo documento: Procedura di recupero della password per gli accessori Firepower serie 9300/4100

## D. Come eseguire il recupero della password su un'appliance ASA o su un dispositivo logico FTD?

Per reimpostare la password della periferica logica, è necessario riavviare la periferica. Il processo di disaster recovery del bootstrap consente di modificare i seguenti elementi:

• Gestione ASA/FTD IP - IP, netmask, gateway, IPv6, lunghezza prefisso

- Password ASA
- Chiave di registrazione FTD, password, IP FMC, domini di ricerca, modalità firewall, server DNS, FQDN
- Pool IP cluster ASA, netmask, gateway, lunghezza prefisso, IP virtuale.

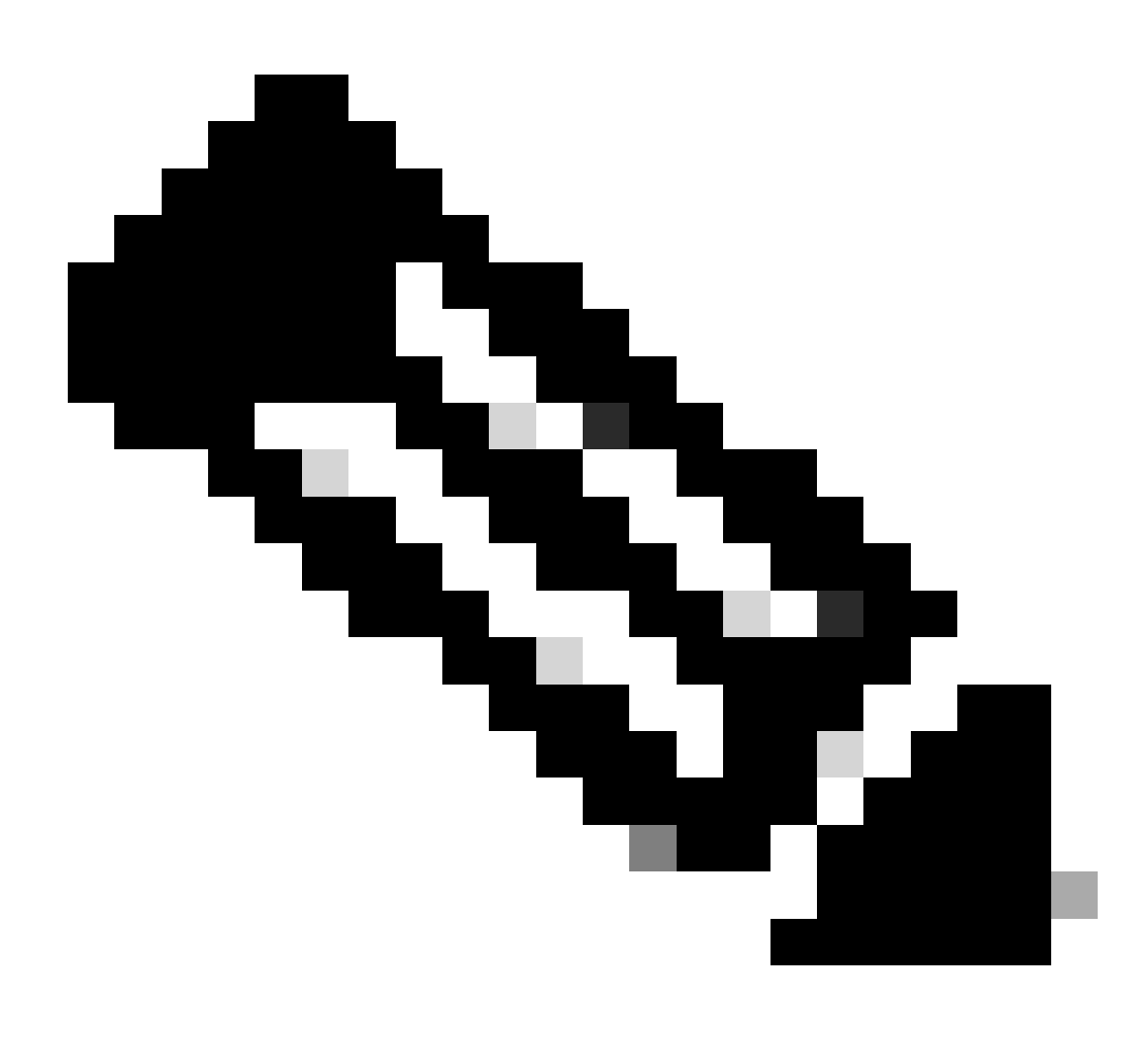

Nota: il processo di recupero del bootstrap deve essere eseguito in una finestra di manutenzione (MW) perché richiede un ricaricamento del dispositivo logico

Esempio 1

È possibile utilizzare l'interfaccia utente di FXOS per modificare le impostazioni di bootstrap di un dispositivo logico. Passare alla scheda Dispositivi logici, Modificare un dispositivo

| Overview Interfaces                                                                                    | Logical Devices    | Security Engine | Platform Settings | System         | Tools | Help  | admin |
|----------------------------------------------------------------------------------------------------|--------------------|-----------------|-------------------|----------------|-------|-------|-------|
| Editing - mzafeiro_FTD1<br>Standalone   Cisco Firepo                                                   | ower Threat Defens | se   6.6.0.90   |                   | Sav            | e     | Cance | el    |
| Data Ports<br>Ethernet1/4<br>Ethernet1/5<br>Ethernet1/6<br>Ethernet1/7<br>Ethernet1/8<br>Port-channel1 |                    | Port-channel1   | Select            | this           |       |       |       |
| Decorators                                                                                             |                    |                 | Cli               | k to configure |       |       |       |

Impostare la password:

| Cisco Firepower Threat<br>General Information Setting | t Defense - Bootstr<br>s Agreement | ap Configuration 🕐 🗷 |
|-------------------------------------------------------|------------------------------------|----------------------|
| Management type of<br>application instance:           | FMC                                | •                    |
| Search domains:                                       |                                    |                      |
| Firewall Mode:                                        | Routed                             | ×                    |
| DNS Servers:                                          |                                    |                      |
| Fully Qualified Hostname:                             |                                    |                      |
| Password:                                             | •••••                              | Set: Yes FT          |
| Confirm Password:                                     | ••••••                             | a                    |
| Registration Key:                                     |                                    | Set: Yes             |
| Confirm Registration Key:                             |                                    |                      |
| Firepower Management<br>Center IP:                    |                                    |                      |
| Firepower Management<br>Center NAT ID:                |                                    |                      |
| Eventing Interface:                                   |                                    | v ant P              |
|                                                       |                                    |                      |

Dopo il salvataggio viene visualizzato questo messaggio:

#### Bootstrap Settings Update Confirmation

Updating the bootstrap settings from the Firepower Chassis Manager is for disaster recovery only; we recommend that you instead change bootstrap settings in the application. To update the bootstrap settings from the Firepower Chassis Manager, click **Restart Now:** the old bootstrap configuration will be overwritten, and the application will restart. Or click **Restart Later** so you can manually restart the application at a time of your choosing and apply the new bootstrap settings (Logical Devices > Restart).

Note: For FTD, if you change the management IP address, be sure to change the device IP address in FMC (Devices > Device Management > Device tab > Management area). This task is not required if you specified the NAT ID instead of the device IP address in FMC.

|  | Restart Now | Restart Later | Cancel |
|--|-------------|---------------|--------|
|--|-------------|---------------|--------|

#### Esempio 2

Questo è un esempio di abilitazione ASA per la modifica/il recupero della password:

#### <#root>

FP4110-A#

scope ssa

FP4110-A /ssa #

show logical-device

Logical Device: Name Description Slot ID Mode Oper State Templa asa 1 Standalone Ok asa FP4110-A /ssa # scope logical-device asa FP4110-A /ssa/logical-device # scope mgmt-bootstrap asa FP4110-A /ssa/logical-device/mgmt-bootstrap # show config enter mgmt-bootstrap asa create bootstrap-key-secret PASSWORD I set value exit enter ipv4 1 default set gateway 172.16.171.1 set ip 172.16.171.226 mask 255.255.255.0

```
exit
exit
FP4110-A /ssa/logical-device/mgmt-bootstrap #
enter bootstrap-key-secret PASSWORD
FP4110-A /ssa/logical-device/mgmt-bootstrap/bootstrap-key-secret #
set value
Value:
         <enter new enable password in here>
Warning: Bootstrap changes are not automatically applied to app-instances. To apply the changes, please
FP4110-A /ssa/logical-device/mgmt-bootstrap/bootstrap-key-secret* #
commit-buffer
FP4110-A /ssa/logical-device/mgmt-bootstrap/bootstrap-key-secret #
top
FP4110-A#
scope ssa
FP4110-A /ssa #
scope slot 1
FP4110-A /ssa/slot #
scope app-instance asa
FP4110-A /ssa/slot/app-instance #
clear-mgmt-bootstrap
Warning: Clears the application management bootstrap. Application needs to be restarted for this action
FP4110-A /ssa/slot/app-instance* #
commit-buffer
FP4110-A /ssa/slot/app-instance #
restart
FP4110-A /ssa/slot/app-instance* #
commit-buffer
```

Prima di connettersi, verificare che l'ASA sia online e usare la nuova password di abilitazione.

<#root>

```
FP4110-A /ssa/slot/app-instance #
show
Application Instance:
    App Name Admin State Oper State Running Version Startup Version Profile Name Cluster State
    asa Enabled Online 9.9.1.76 9.9.1.76 Not Applicable
FP4110-A /ssa/slot/app-instance #
```

## D. Come modificare la password corrente di un utente FXOS (ad esempio admin)?

Utilizzare la procedura seguente:

```
<#root>
FP4110-1-A#
scope security
FP4110-1-A /security #
show local-user
User Name First Name Last name
----- ----- ------
admin
FP4110-1-A /security #
enter local-user admin
FP4110-1-A /security/local-user #
set password
Enter a password:
Confirm the password:
FP4110-1-A /security/local-user* #
commit-buffer
FP4110-1-A /security/local-user #
```

## D. Come declassare FXOS?

Il downgrade delle immagini FXOS non è ufficialmente supportato. L'unico metodo supportato da Cisco per effettuare il downgrade di una versione di FXOS è quello di eseguire una re-immagine completa del dispositivo. Questa condizione è documentata nel <u>percorso di aggiornamento di</u>

## D. Come effettuare il downgrade/aggiornamento di un dispositivo logico ASA?

Per effettuare il downgrade/upgrade della versione ASA con Chassis Manager: <u>aggiornamento</u> <u>della versione dell'immagine per un dispositivo logico</u>

Per modificare tramite CLI, utilizzare questa sezione della guida alla configurazione: <u>Updating the</u> <u>Image Version for a Logical Device (Aggiornamento della versione dell'immagine per un</u> <u>dispositivo logico)</u>

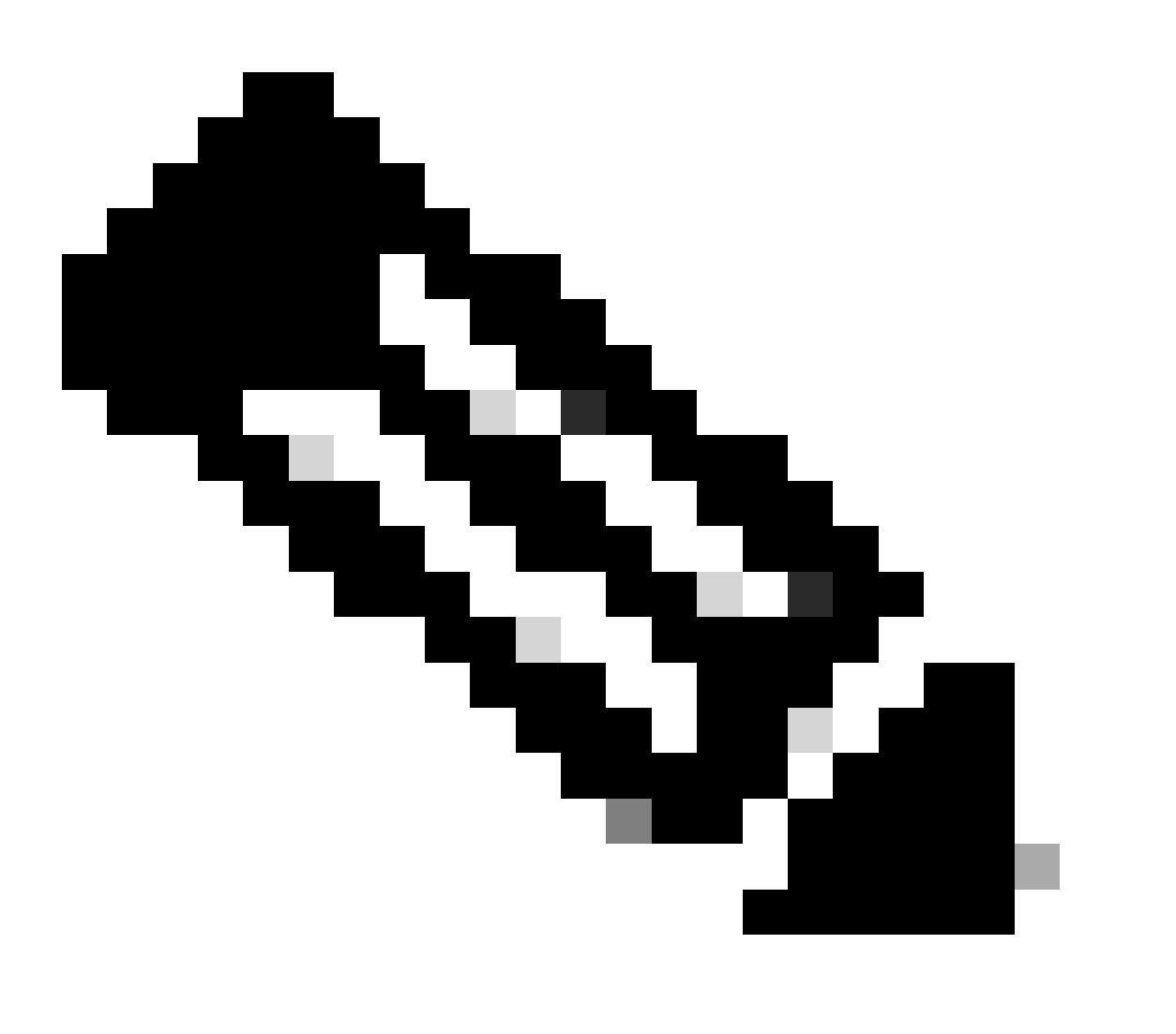

Nota: non appena si esegue il commit-buffer sulla CLI, il modulo viene riavviato. Analogamente, su chassis manager, dopo aver premuto ok, il modulo viene riavviato. Non è necessario riavviarlo manualmente.

## D. Come controllare lo stato di aggiornamento di FXOS tramite CLI?

L'aggiornamento viene completato quando tutti i componenti diventano pronti:

```
<#root>
FP9300#
scope system
FP9300 /system #
show firmware monitor
FPRM:
    Package-Vers: 2.0(1.37)
    Upgrade-Status: Ready
Fabric Interconnect A:
    Package-Vers: 2.0(1.23)
    Upgrade-Status: Upgrading
Chassis 1:
    Server 1:
       Package-Vers: 2.0(1.23)
       Upgrade-Status: Ready
    Server 2:
        Package-Vers: 2.0(1.23)
        Upgrade-Status: Upgrading
Altri comandi utili
```

```
FP9300 /firmware/auto-install #
show fsm status
FP9300 /firmware/auto-install #
show fsm status expand
```

<#root>

## D. Come ricaricare il dispositivo logico dalla CLI di FXOS?

È preferibile utilizzare l'interfaccia utente di FCM. Se per qualsiasi motivo l'interfaccia utente non è accessibile, utilizzare i seguenti comandi:

| <#root>              |                                                        |
|----------------------|--------------------------------------------------------|
| #                    |                                                        |
| scope chassis 1      |                                                        |
|                      |                                                        |
| /chassis #           |                                                        |
| scope server 1/1     |                                                        |
|                      |                                                        |
| /chassis/server #    |                                                        |
| reset ?              |                                                        |
|                      |                                                        |
| hard-reset-immediate | Perform an immediate hard reset                        |
|                      |                                                        |
| hard-reset-wait      | Wait for the completion of any pending management oper |
|                      |                                                        |
| /chassis/server #    |                                                        |
| commit-buffer        |                                                        |

## D. Come controllare il tempo di attività dello chassis FXOS e il motivo dell'ultimo caricamento?

Il controllo del tempo di attività di FXOS è utile nel caso in cui sia presente un traceback FXOS. FXOS può essere visualizzato dall'interfaccia utente (FCM) o dalla CLI:

<#root>
FPR9K-1-A#
connect fxos
FPR9K-1-A(fxos)#
show system uptime
System start time: Sun Sep 25 09:57:19 2016
System uptime: 28 days, 9 hours, 38 minutes, 14 seconds
Kernel uptime: 28 days, 9 hours, 38 minutes, 41 seconds
Active supervisor uptime: 28 days, 9 hours, 38 minutes, 14 seconds

Inoltre, per determinare il motivo dell'ultimo ricaricamento, usare questo comando:

```
<#root>
```

Service:

FPR9K-1-A(fxos)#

show system reset-reason

Version: 5.0(3)N2(3.02)

----- reset reason for Supervisor-module 1 (from Supervisor in slot 1) --1) At 212883 usecs after Fri Oct 21 22:34:35 2016
Reason: Kernel Panic
Service:
Version: 5.0(3)N2(3.02)
2) At 106690 usecs after Thu May 26 16:07:38 2016
Reason: Reset Requested by CLI command reload

Per il tempo di attività di FPR2100, eseguire le operazioni seguenti:

- 1. Acquista il pacchetto 'show tech-support-fprm detail'
- 2. Estrarre il contenuto del fascio
- 3. Controllare il file tmp/inventory\_manager.xml

Esiste una voce che mostra il tempo di attività in secondi:

<#root>

tmp/inventory\_manager.xml:

<uptime>151</uptime>

### D. Come controllare lo spazio disponibile su disco in FXOS?

Denominato anche 'workspace':

<#root>
FPR9K-1-A#
connect local-mgmt
FPR9K-1-A(local-mgmt)#
dir
```
1
       29 Sep 25 09:56:22 2016 blade_debug_plugin
       19 Sep 25 09:56:22 2016 bladelog
1
       16 Aug 05 15:41:05 2015 cores
1
1 2841476 Apr 26 14:13:12 2016 d
     4096 Dec 01 10:09:11 2015 debug_plugin/
2
1
       31 Aug 05 15:41:05 2015 diagnostics
1 2842049 Feb 23 03:26:38 2016 dp
1 18053120 Feb 23 11:10:19 2016 fpr9k-1-0-sam_logs_all.tar
1 18176000 Feb 23 11:10:43 2016 fpr9k-1-1-sam_logs_all.tar
1 19302400 Feb 23 11:11:07 2016 fpr9k-1-2-sam_logs_all.tar
1 16312320 Feb 23 11:06:53 2016 fpr9k-1-3-sam_logs_all.tar
  2841476 Feb 22 18:47:00 2016 fxos-dplug.5.0.3.N2.3.13.67g.gSSA
1
     4096 Aug 05 15:38:58 2015 lost+found/
2
       25 Dec 01 11:11:50 2015 packet-capture
1
1 18493440 Feb 23 10:44:51 2016 sam_logs_all.tar
2
     4096 Sep 14 11:23:11 2016 techsupport/
Usage for workspace://
```

4032679936 bytes total 324337664 bytes used 3503489024 bytes free

```
<#root>
```

FPR9K-1-A(local-mgmt)#

dir volatile:/

1 66 Oct 27 08:17:48 2016 xmlout\_5816

Usage for volatile:// 251658240 bytes total 4096 bytes used 251654144 bytes free

Per controllare lo spazio libero sul flash di avvio. Si noti che questo output mostra anche le dimensioni e l'utilizzo del workspace:

| spare     | 5767    | 1     |
|-----------|---------|-------|
| usbdrive  | Nothing | Empty |
| workspace | 3845    | 9     |

## D. Come ripristinare la configurazione di FXOS ai valori predefiniti?

Utilizzare questo comando:

<#root>
FPR9K-1-A#
connect local-mgmt
FPR9K-1-A(local-mgmt)#
erase configuration

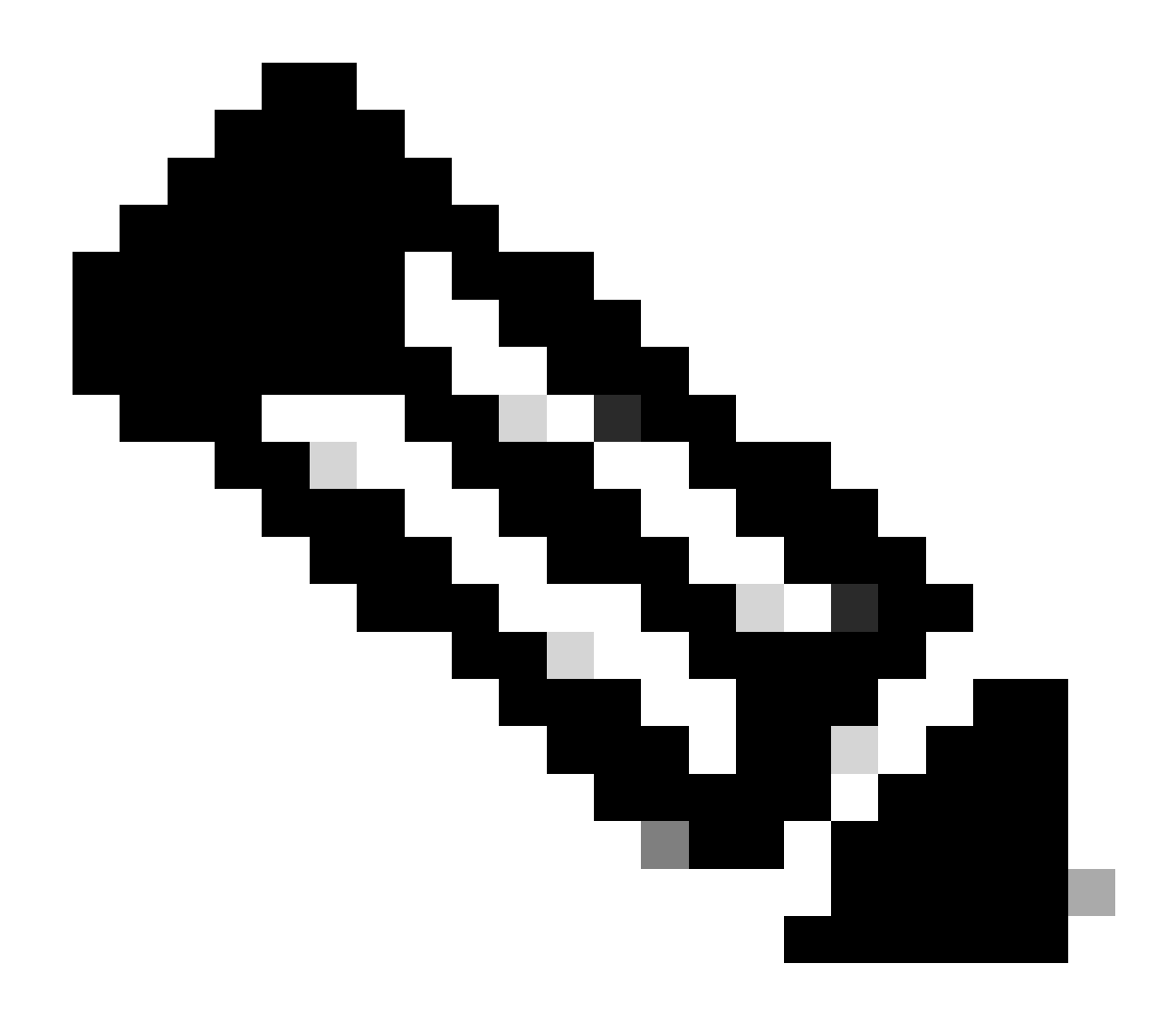

Nota: il sistema viene riavviato e l'intera configurazione, incluso l'indirizzo IP di gestione, viene cancellata. Accertarsi quindi che la console sia connessa. Una volta riavviato il sistema, viene eseguita l'applicazione di configurazione ed è possibile immettere nuovamente le informazioni di configurazione della gestione.

#### Esempio

<#root>
FPR9K-1#
connect local-mgmt
FPR9K-1(local-mgmt)#
erase configuration
All configurations are erased and system must reboot. Are you sure? (yes/no):
yes

```
Removing all the configuration. Please wait....
/bin/rm: cannot remove directory `/bootflash/sysdebug//tftpd_logs': Device or resource busy
sudo: cannot get working directory
sudo: cannot get working directory
Configurations are cleaned up. Rebooting....
. . .
System is coming up ... Please wait ...
System is coming up ... Please wait ...
2016 Oct 28 06:31:00 %$ VDC-1 %$ %USER-0-SYSTEM_MSG: Starting bcm_attach - bcm_usd
System is coming up ... Please wait ...
2016 Oct 28 06:31:06 %$ VDC-1 %$ %USER-0-SYSTEM_MSG: Finished bcm_attach... - bcm_usd
2016 Oct 28 06:31:07 %$ VDC-1 %$ %USER-0-SYSTEM_MSG: Enabling Filter on CPU port - bcm_usd
System is coming up ... Please wait ...
2016 Oct 28 06:31:11 switch %$ VDC-1 %$ %VDC_MGR-2-VDC_ONLINE: vdc 1 has come online
System is coming up ... Please wait ...
nohup: appending output to `nohup.out'
           ---- Basic System Configuration Dialog ----
 This setup utility guides you through the basic configuration of
 the system. Only minimal configuration including IP connectivity to
 the Fabric interconnect and its clustering mode is performed through these steps.
 Type Ctrl-C at any time to abort configuration and reboot system.
 To back track or make modifications to already entered values,
 complete input till end of section and answer no when prompted
 to apply configuration.
 You have chosen to setup a new Security Appliance. Continue? (y/n):
```

# D. Come controllare la configurazione bootstrap (interfacce assegnate, versione, ecc.) di un dispositivo logico dalla CLI di FXOS?

```
<#root>
FPR4100-3-A#
scope ssa
FPR4100-3-A /ssa #
show configuration
 scope ssa
     enter logical-device FTD4150-3 ftd 1 standalone
         enter external-port-link Ethernet16_ftd Ethernet1/6 ftd
             set decorator ""
             set description ""
             set port-name Ethernet1/6
         exit
         enter external-port-link Ethernet17_ftd Ethernet1/7 ftd
             set decorator ""
             set description ""
             set port-name Ethernet1/7
         exit
```

```
enter external-port-link Ethernet18_ftd Ethernet1/8 ftd
            set decorator ""
            set description ""
            set port-name Ethernet1/8
        exit
        enter mgmt-bootstrap ftd
            enter bootstrap-key DNS_SERVERS
                set value 192.0.2.100
            exit
            enter bootstrap-key FIREPOWER_MANAGER_IP
                set value 10.62.148.57
            exit
            enter bootstrap-key FIREWALL_MODE
                set value routed
            exit
            enter bootstrap-key FQDN
                set value FTD4150-3.lab.com
            exit
            enter bootstrap-key SEARCH_DOMAINS
                set value lab.com
            exit
            enter bootstrap-key-secret PASSWORD
                set value
            exit
            enter bootstrap-key-secret REGISTRATION_KEY
                set value
            exit
            enter ipv4 1 firepower
                set gateway 10.62.148.1
                set ip 10.62.148.89 mask 255.255.255.128
            exit
        exit
        set description ""
        set res-profile-name ""
    exit
   scope slot 1
        enter app-instance ftd
            enable
            set startup-version 6.0.1.1213
        exit
        set log-level info
   exit
   scope app asa 9.12.4.12
       set-default
   exit
    scope app ftd 6.0.1.1213
       accept-license-agreement
        set-default
    exit
exit
```

```
Equivale a:
```

ļ

ļ

| 0        | verview Interfaces                                 | ogical Devices Security Eng     | nine Platform Settings |             |                 |                                                     |
|----------|----------------------------------------------------|---------------------------------|------------------------|-------------|-----------------|-----------------------------------------------------|
| Pr<br>St | ovisioning - FTD4150-3<br>andalone   Cisco Firepov | ver Threat Defense   6.0.1.1213 |                        |             |                 |                                                     |
| Da       | ta Ports                                           |                                 |                        |             |                 |                                                     |
| E        | themet1/2                                          |                                 |                        |             |                 |                                                     |
| E        | themet1/3                                          |                                 |                        |             |                 |                                                     |
| E        | thernet1/4                                         |                                 |                        |             |                 |                                                     |
| E        | themet1/5                                          |                                 | _                      |             |                 |                                                     |
| E        | themet1/8                                          |                                 | Ethernet1/6            |             |                 |                                                     |
|          |                                                    |                                 | Ethernet1/8            |             | FI              | D - 6.0.1.1213<br>Ethernet1/7<br>Click to configure |
|          | Application                                        | Version                         | Management IP          | Gateway     | Management Port | Status                                              |
| •        | FTD                                                | 6.0.1.1213                      | 10.62.148.89           | 10.62.148.1 | Ethernet1/7     |                                                     |
|          | Ports:                                             |                                 |                        |             |                 |                                                     |
|          | Data Interfaces:                                   | Ethernet1/6 Ethernet1/8         |                        |             |                 |                                                     |

Per visualizzare la configurazione FXOS completa, aggiungere la parola chiave 'all' (l'output è composto da diverse pagine):

<#root>
FPR4100-3-A /ssa #
show configuration all

## D. Come controllare lo stato (tipo di porta, stato) delle interfacce FXOS?

<#root>

FPR4100-3-A#

scope eth-uplink

FPR4100-3-A /eth-uplink #

scope fabric a

FPR4100-3-A /eth-uplink/fabric #

#### Interface:

|     | Port Name        | Port Type     | Admin State | Oper State      | State Reason          |
|-----|------------------|---------------|-------------|-----------------|-----------------------|
|     | Ethernet1/1      | Data          | Disabled    | Admin Down      | Administratively down |
|     | Ethernet1/2      | Data          | Disabled    | Admin Down      | Administratively down |
|     | Ethernet1/3      | Data          | Disabled    | Admin Down      | Administratively down |
|     | Ethernet1/4      | Data          | Disabled    | Sfp Not Present | Unknown               |
|     | Ethernet1/5      | Data          | Disabled    | Admin Down      | Administratively down |
|     | Ethernet1/6      | Data          | Enabled     | Up              |                       |
|     | Ethernet1/7      | Mgmt          | Enabled     | Up              |                       |
|     | Ethernet1/8      | Data          | Enabled     | Up              |                       |
| FPR | 4100-3-A /eth-up | link/fabric # |             |                 |                       |
|     |                  |               |             |                 |                       |

#### Equivale a:

| Overview Inte  | erfaces Logical Devices | Security Engine Platfor | m Settings        |                       |                          |             | System Tools Help adm   |
|----------------|-------------------------|-------------------------|-------------------|-----------------------|--------------------------|-------------|-------------------------|
|                |                         |                         | Retwork Module 1  | rork Module 2 : Empty | Network Module 3 : Empty |             |                         |
| All Interfaces | Hardware Bypass         |                         |                   |                       |                          |             |                         |
|                |                         |                         |                   |                       |                          |             | Add Port Channel Filter |
| Interface      | Туре                    | Admin Speed             | Operational Speed | Application           | Operation State          | Admin State |                         |
| MGMT           | Management              |                         |                   |                       |                          | Enabled     |                         |
| Port-channel4  | 8 cluster               | 10gbps                  | indeterminate     |                       | admin-down               | Disabled    | a 6                     |
| Ethernet1/1    | data                    | 10gbps                  | 10gbps            |                       | admin-down               | Trushferd   | 1                       |
| Ethernet1/2    | data                    | 10gbps                  | 10gbps            |                       | admin-down               | Disabled    | 0                       |
| Ethernet1/3    | data                    | 10gbps                  | 10gbps            |                       | admin-down               | Disabled    | 1                       |
| Ethernet1/4    | data                    | 10gbps                  | 10gbps            |                       | sfp-not-present          | Disabled    | Ø                       |
| Ethernet1/5    | data                    | 1gbps                   | 1gbps             |                       | admin- down              | Inabled     | 1                       |
| Ethernet1/6    | data                    | 1gbps                   | 1gbps             | FTD                   | up                       | Enabled     | 0                       |
| Ethernet1/7    | mgmt                    | 1gbps                   | 1gbps             | FTD                   | up                       | (Erabled    | 1                       |
| Ethernet1/8    | data                    | 1gbps                   | 1gbps             | FTD                   | up                       | Enabled     | 1                       |

## D. Come controllare l'utilizzo della CPU e della memoria sullo chassis?

<#root>
FPR9K-2-A#
connect fxos
FPR9K-2-A(fxos)#
show system resources
Load average: 1 minute: 1.60 5 minutes: 1.30 15 minutes: 1.15
Processes : 967 total, 1 running
CPU states : 1.8% user, 1.1% kernel, 97.1% idle

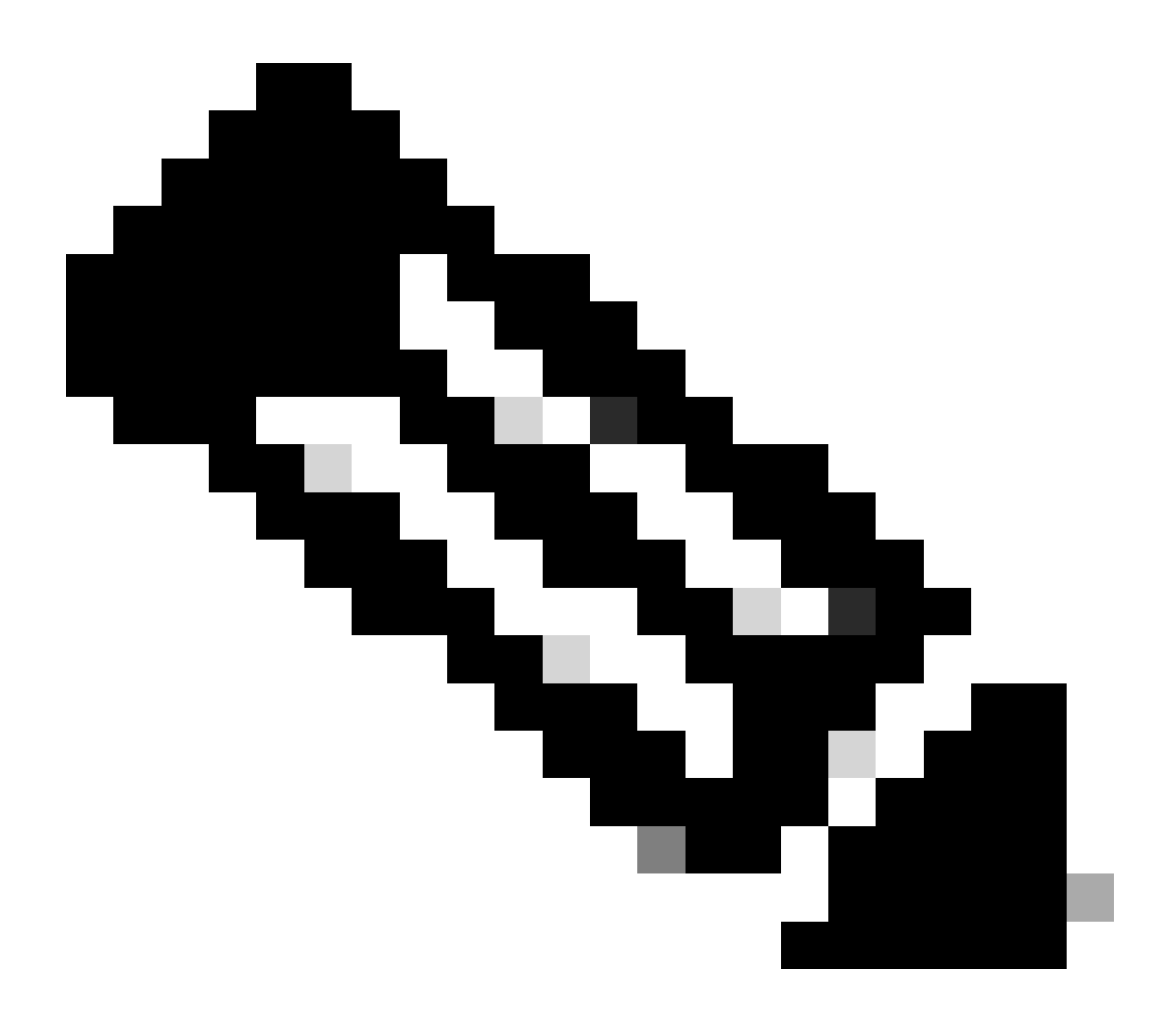

Nota: il totale mostrato nell'output può essere diverso anche per 2 dispositivi che appartengono allo stesso modello. In particolare, il totale è preso dall'output del comando free che a sua volta è preso da /proc/meminfo.

Per controllare la memoria:

<#root>
FPR4100-8-A /fabric-interconnect #
show detail
Fabric Interconnect:
 ID: A

Product Name: Cisco FPR-4140-SUP

PID: FPR-4140-SUP VID: V02 Vendor: Cisco Systems, Inc. Serial (SN): FLM12345KL6 HW Revision: 0 Total Memory (MB): 8074 OOB IP Addr: 10.62.148.196 OOB Gateway: 10.62.148.129 OOB Netmask: 255.255.255.128 OOB IPv6 Address: :: OOB IPv6 Gateway: :: Prefix: 64 Operability: Operable Thermal Status: Ok Current Task 1: Current Task 2: Current Task 3:

Per verificare il controllo dell'utilizzo della memoria per processo (RES = Memoria fisica):

#### <#root> FPR4100-2-A-A# connect local-mgmt FPR4100-2-A-A(local-mgmt)# show processes Cpu(s): 8.0%us, 4.2%sy, 3.9%ni, 83.8%id, 0.0%wa, 0.0%hi, 0.1%si, 0.0%st Mem: 8267648k total, 3866552k used, 4401096k free, 288k buffers Swap: Ok total. Ok used, 0k free, 1870528k cached PR NI VIRT RES SHR S %CPU %MEM PID USER TIME+ COMMAND 0 354m 114m 34m R 43 1.4 5024 root -2 7976:51 /isan/bin/bcm\_usd 1096 root 20 0 10352 3992 3332 S 0 0.0 0:00.28 sshd: admin@pts/1 1140 root 20 0 117m 78m 53m S 0 1.0 0:00.42 /isan/bin/ucssh --ucs-mgmt -p admin 20 0 2404 632 512 S 0 0.0 2:29.32 /nuova/bin/cmcmon -f /etc/cmcmon.conf 1856 root 20 0 23804 1932 1532 S 0 0.0 1427:47 dmserver -F 1859 root 20 0 2244 472 404 S 0 0.0 0:00.01 /sbin/hotplug2 --persistent --set-rules-fi 1860 root 1860 1800 100 20 0 2244 472 404 3 0 0.00 0.00 0.00 19511/100p1dg2 -persistent -set-futes-fit 1861 root 20 0 57116 10m 6552 5 0 0.1 7:28.76 /isan/sbin/sysmgr -V 1864 root 20 0 14044 4136 1072 5 0 0.1 1:06.19 rsyslogd -c3 -i/var/run/rsyslogd.pid 4909 root 20 0 3568 1100 876 5 0 0.0 0:00.48 /isan/sbin/xinetd -syslog local7 -loop 250 4911 root 20 0 58232 12m 6152 5 0 0.2 18:39.24 /isan/sbin/syslogd -d -n -m 0 -r 20 0 20076 3532 2368 S 0 0.0 0:00.02 /isan/bin/sdwrapd 4912 root 4913 root 21 1 2756 300 192 S 0 0.0 0:00.04 /usr/sbin/in.tftpd -l -c -s /bootflash 20 0 58312 17m 8724 S 0 0.2 13:45.34 /isan/bin/pfm 4914 root 4937 root 20 0 2208 332 272 S 0 0.0 0:00.01 /sbin/klogd -2 -x -c 1 20 0 26692 4656 3620 S 0 0.1 0:24.01 /isan/bin/vshd 4939 root . . .

Suggerimento:

- 1. Raccogliere l'output del comando show process memory
- 2. Incollare l'output in un file su un computer Linux (cat > top.log)
- 3. Ordinare il file in base alla colonna RES

Vengono mostrati i GByte, i MByte e così via

#### <#root>

mzafeiro@MZAFEIRO-JA2YS:\$
cat top.log | sort -V -k 6

1954 root 20 0 1645m 1.6g 1372 S 0.0 20.7 793:32.99 dmserver
7556 root 20 0 207m 9.8m 6184 S 0.0 0.1 73:52.25 udld
5563 root 20 0 333m 9.8m 7032 S 0.0 0.1 5:08.65 cdpd
5523 root 20 0 327m 103m 28m S 0.0 1.3 0:12.38 afm
24040 daemon 23 3 592m 115m 33m S 0.0 1.5 74:56.57 httpd
5329 root -2 0 384m 132m 29m S 9.4 1.7 27130:09 bcm\_usd
5317 root 20 0 401m 150m 35m S 0.0 1.9 33:19.05 fwm
5625 root 24 4 450m 179m 35m S 0.0 3.2 355:59.95 svc\_sam\_statsAG
5614 root 23 3 495m 247m 54m S 0.0 3.2 355:59.95 svc\_sam\_dme
21688 root 20 0 2672 1080 880 S 0.0 0.0 3:15.29 ntpd
8819 root 35 15 2408 1084 748 R 5.6 0.0 0:00.06 top

### D. Come controllare il tipo di ricetrasmettitore dell'interfaccia dello chassis?

In Firepower 4100/9300 utilizzare questo comando:

#### <#root>

FPR9K-2-A#

connect fxos

FPR9K-2-A(fxos)#

```
show interface e1/3 transceiver details
```

```
Ethernet1/3

transceiver is present

type is 1000base-T

name is CISCO-METHODE

part number is SP7041-R

revision is

serial number is FLM12345KL6

nominal bitrate is 1300 MBit/sec

Link length supported for copper is 100 m

cisco id is --

cisco extended id number is 4
```

DOM is not supported

FPR9K-2-A(fxos)#

Nel caso della fibra ottica, l'output è il seguente:

#### <#root>

```
FPR4100-1-A(fxos)#
show interface e1/1 transceiver details
Ethernet1/1
    transceiver is present
    type is 10Gbase-SR
    name is CISCO-JDSU
    part number is PLRXPL-SC-S43-CS
    revision is 1
    serial number is FLM12345KL6
    nominal bitrate is 10300 MBit/sec
    Link length supported for 50/125um OM2 fiber is 82 m
    Link length supported for 62.5/125um fiber is 26 m
    Link length supported for 50/125um OM3 fiber is 300 m
    cisco id is --
    cisco extended id number is 4
    Calibration info not available
```

In Firepower 1000/2100 utilizzare questo comando:

<#root>

FPR2100#

. . .

```
scope fabric-interconnect
```

FPR2100 /fabric-interconnect #

show inventory expand detail | egrep ignore-case "Port|Xcvr"

```
Slot 1 Port 13:
   Xcvr: 10 Gbase SR
   Xcvr Model: PLRXPL-SC-S43-C
   Xcvr Vendor: Cisco Systems, Inc.
   Xcvr Serial: ABCD1234
Slot 1 Port 14:
   Xcvr: 10 Gbase SR
   Xcvr Model: PLRXPL-SC-S43-C
   Xcvr Vendor: Cisco Systems, Inc.
   Xcvr Serial: VWXY1234
Slot 1 Port 15:
   Xcvr: Non Present
   Xcvr Model:
   Xcvr Vendor:
   Xcvr Serial:
Slot 1 Port 16:
   Xcvr: Non Present
   Xcvr Model:
   Xcvr Vendor:
```

### D. Come controllare le informazioni su modulo/blade/server/netmod (tipo hardware/PID/SN/memoria/core, ecc.)?

Questo comando mostra l'ID prodotto (PID) e il numero di serie (SN) dello chassis e dei moduli (netmod)

<#root>
FP4110-7-A#
connect fxos

FP4110-7-A(fxos)#
show inventory
NAME: "Chassis", DESCR: "Firepower 41xx Security Appliance"
PID: FPR-4110-SUP , VID: V02 , SN: FLM12345KL6 <--- Chassis SN
NAME: "Module 1", DESCR: "Firepower 41xx Supervisor"
PID: FPR-4110-SUP , VID: V02 , SN: FLM12345KL6 <--- Embedded module on FPR4100
NAME: "Module 3", DESCR: "Firepower 6x10G FTW SFP+ SR NM"
PID: FPR-NM-6X10SR-F , VID: V00 , SN: FLM12345KL6 <--- FTW Netmode SN</pre>

FPR4110 ha 2 slot per i moduli di rete (2 e 3) e il dispositivo nell'esempio ha un FTW netmod installato nello slot 3.

```
<#root>
FPR9K-1-A#
scope chassis 1
FPR9K-1-A /chassis #
show inventory server
Chassis 1:
   Servers:
   Server 1/1:
    Equipped Product Name: Cisco Firepower 9000 Series High Performance Security Module
   Equipped PID: FPR9K-SM-36
   Equipped VID: V01
   Equipped Serial (SN): FLM12345KL6
```

```
Slot Status: Equipped
            Acknowledged Product Name: Cisco Firepower 9000 Series High Performance Security Module
            Acknowledged PID: FPR9K-SM-36
            Acknowledged VID: V01
            Acknowledged Serial (SN): FLM12345KL6
            Acknowledged Memory (MB): 262144
            Acknowledged Effective Memory (MB): 262144
            Acknowledged Cores: 36
            Acknowledged Adapters: 2
        Server 1/2:
            Equipped Product Name: Cisco Firepower 9000 Series High Performance Security Module
            Equipped PID: FPR9K-SM-36
            Equipped VID: V01
            Equipped Serial (SN): FLM12345KL6
            Slot Status: Equipped
            Acknowledged Product Name: Cisco Firepower 9000 Series High Performance Security Module
            Acknowledged PID: FPR9K-SM-36
            Acknowledged VID: V01
            Acknowledged Serial (SN): FLM12345KL6
            Acknowledged Memory (MB): 262144
            Acknowledged Effective Memory (MB): 262144
            Acknowledged Cores: 36
            Acknowledged Adapters: 2
        Server 1/3:
            Equipped Product Name: Cisco Firepower 9000 Series High Performance Security Module
            Equipped PID: FPR9K-SM-36
            Equipped VID: V01
            Equipped Serial (SN): FLM12345KL6
            Slot Status: Equipped
            Acknowledged Product Name: Cisco Firepower 9000 Series High Performance Security Module
            Acknowledged PID: FPR9K-SM-36
            Acknowledged VID: V01
            Acknowledged Serial (SN): FLM12345KL6
            Acknowledged Memory (MB): 262144
            Acknowledged Effective Memory (MB): 262144
            Acknowledged Cores: 36
            Acknowledged Adapters: 2
Server1/1 = modulo/blade 1
Server1/2 = modulo/blade 2
Server1/3 = modulo/blade 3
PID modello FPR41xx:

    FPR4K-SM-12 = FPR4110
```

- FPR4K-SM-24 = FPR4120
- FPR4K-SM-36 = FPR4140
- FPR4K-SM-4 = FPR4150
- FPR4K-SM-24S = FPR4115
- FPR4K-SM-32S = FPR4125
- FPR4K-SM-44S = FPR4145

È inoltre possibile ottenere altre informazioni nell'ambito del server <chassis-id/blade-id>:

<#root> FP9300-A# scope server 1/1 FP9300-A /chassis/server # show inventory <CR> Redirect it to a file > >> Redirect it to a file in append mode adapter Adapter bios Bios Board board cpu Cpu detail Detail Expand expand memory Memory mgmt Mgmt storage Storage Pipe command output to filter FP9300-A /chassis/server # show inventory storage Server 1/1: Name: User Label: Equipped PID: FPR9K-SM-36 Equipped VID: V01 Equipped Serial (SN): FLM12345PBD Slot Status: Equipped Acknowledged Product Name: Cisco Firepower 9000 Series High Performance Security Module Acknowledged PID: FPR9K-SM-36 Acknowledged VID: 01 Acknowledged Serial (SN): FLM67890PBD Acknowledged Memory (MB): 262144 Acknowledged Effective Memory (MB): 262144 Acknowledged Cores: 36 Acknowledged Adapters: 2 Motherboard: Product Name: Cisco Firepower 9000 Series High Performance Security Module PID: FPR9K-SM-36 VID: V01 Vendor: Cisco Systems Inc Serial (SN): FLM12345KL6 HW Revision: 0 RAID Controller 1: Type: SAS Vendor: Cisco Systems Inc Model: UCSB-MRAID12G Serial: FLM12345KL6

HW Revision: CO PCI Addr: 01:00.0 Raid Support: RAIDO, RAID1 OOB Interface Supported: Yes Rebuild Rate: 30 Controller Status: Optimal Local Disk 1: Product Name: PID: VID: Vendor: TOSHIBA Model: PX02SMF080 Vendor Description: Serial: FLM12345KL6 HW Rev: 0 Block Size: 512 Blocks: 1560545280 Operability: Operable Oper Qualifier Reason: N/A Presence: Equipped Size (MB): 761985 Drive State: Online Power State: Active Link Speed: 12 Gbps Device Type: SSD Local Disk 2: Product Name: PID: VID: Vendor: TOSHIBA Model: PX02SMF080 Vendor Description: Serial: FLM12345KL6 HW Rev: 0 Block Size: 512 Blocks: 1560545280 Operability: Operable Oper Qualifier Reason: N/A Presence: Equipped Size (MB): 761985 Drive State: Online Power State: Active Link Speed: 12 Gbps Device Type: SSD Local Disk Config Definition: Mode: RAID 1 Mirrored Description: Protect Configuration: Yes Virtual Drive 0: Type: RAID 1 Mirrored Block Size: 512 Blocks: 1560545280 Operability: Operable Presence: Equipped Size (MB): 761985 Lifecycle: Allocated Drive State: Optimal Strip Size (KB): 64

```
Access Policy: Read Write
Read Policy: Normal
Configured Write Cache Policy: Write Through
Actual Write Cache Policy: Write Through
IO Policy: Direct
Drive Cache: No Change
Bootable: True
FP9300-A /chassis/server #
```

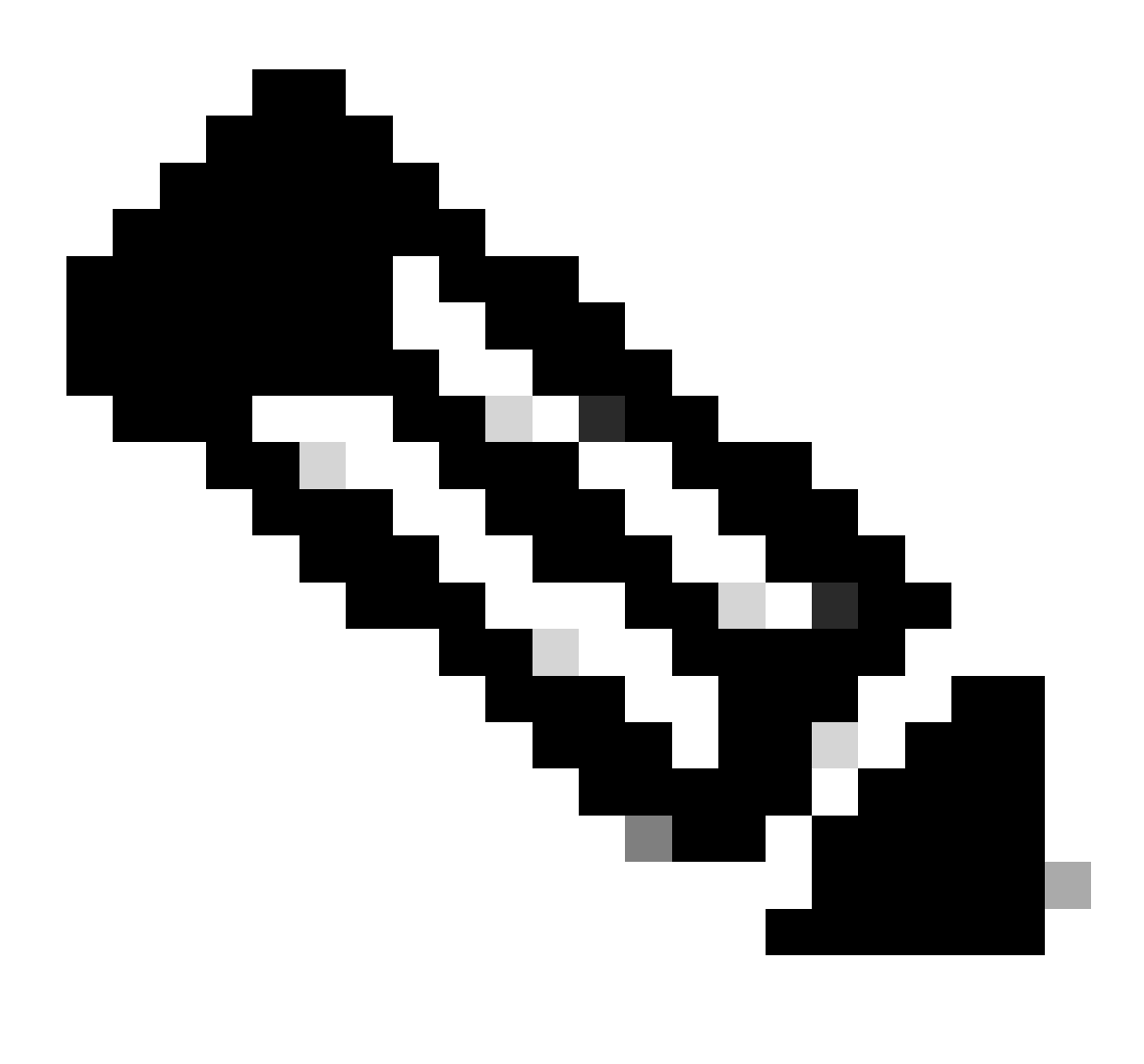

Nota: sulle piattaforme FP41xx, poiché non utilizzano RAID, il comando show inventory storage visualizza lo stato del controller come Sconosciuto. Il motivo principale per cui non sono RAID è che il secondo SSD viene utilizzato per altre funzioni come MSP (Malware Storage Pack) su un dispositivo logico FTD.

D. Come eliminare un'immagine ASA o FTD dalla GUI e dalla

### CLI di FXOS?

Dalla GUI di FCM:

Per eliminare dalla GUI, selezionare System > Updates (Sistema > Aggiornamenti) ed eliminare l'immagine:

| Overview        | Interfaces | Logical Devices | Security Engine | Platform S | Settings     |               |            | System       | Tools | Help   |
|-----------------|------------|-----------------|-----------------|------------|--------------|---------------|------------|--------------|-------|--------|
|                 |            |                 |                 |            |              | Configuration | Licensing  | Updates      | Us    | er Man |
| Available       | Updates    |                 |                 |            |              | c             | Refresh    | Jpload Image | Filt  | er     |
| Image Name      |            | Туре            |                 | Version    | Status       |               | Build Date |              |       |        |
| fxos-k9.2.0.1.  | 23.SPA     | platform-bundle |                 | 2.0(1.23)  | Not-Installe | ed            | 05/18/2016 |              |       | M 8    |
| fxos-k9.2.0.1.  | 37.SPA     | platform-bundle |                 | 2.0(1.37)  | Not-Installe | ed            | 06/11/2016 |              | I     | 68     |
| fxos-k9.2.0.1.  | 86.SPA     | platform-bundle |                 | 2.0(1.86)  | Installed    |               | 10/15/2016 |              |       | ii     |
| fxos-k9.2.0.1.  | 4.SPA      | platform-bundle |                 | 2.0(1.4)   | Not-Installe | ed            | 04/06/2016 |              |       | 68     |
| cisco-ftd.6.0.1 | .1213.csp  | ftd             |                 | 6.0.1.1213 | Not-Installe | ed            | 03/19/2016 |              |       | 6      |
| cisco-ftd.6.1.0 | .330.csp   | ftd             |                 | 6.1.0.330  | Installed    |               | 08/26/2016 |              |       | i      |
| cisco-asa.9.6.  | 1.csp      | asa             |                 | 9.6.1      | Not-Installe | ed            | 03/18/2016 |              |       | ü      |

#### Dalla CLI di FXOS

<#root>

#### FPR4100#

scope ssa

FPR4100 /ssa #

```
show app
```

Application:

| 1     | Name    | Version    | Description | Author | Deploy Type | CSP Type    | Is Default App |
|-------|---------|------------|-------------|--------|-------------|-------------|----------------|
| -     |         |            |             |        |             |             |                |
| ä     | asa     | 9.6.1      | N/A         | cisco  | Native      | Application | Yes            |
| t     | ftd     | 6.0.1.1213 | N/A         | cisco  | Native      | Application | No             |
| t     | ftd     | 6.1.0.330  | N/A         | cisco  | Native      | Application | Yes            |
| FPR42 | 100 /ss | sa #       |             |        |             |             |                |

delete app asa 9.6.1

FPR4100 /ssa\* #

commit

FPR4100 /ssa #

show app

| App] | lication: |            |             |        |             |             |                |
|------|-----------|------------|-------------|--------|-------------|-------------|----------------|
|      | Name      | Version    | Description | Author | Deploy Type | CSP Type    | Is Default App |
|      | ftd       | 6.0.1.1213 | <br>N/A     | cisco  | Native      | Application | <br>No         |
|      | ftd       | 6.1.0.330  | N/A         | cisco  | Native      | Application | Yes            |

### D. Come controllare la versione FXOS dalla CLI?

Ci sono alcuni modi per farlo.

Modo 1

<#root>

FPR4100#

show fabric-interconnect firmware

Fabric Interconnect A: Running-Kern-Vers: 5.0(3)N2(4.01.65) Running-Sys-Vers: 5.0(3)N2(4.01.65) Package-Vers: 2.0(1.86) Startup-Kern-Vers: 5.0(3)N2(4.01.65) Startup-Sys-Vers: 5.0(3)N2(4.01.65) Act-Kern-Status: Ready Act-Sys-Status: Ready Bootloader-Vers:

Questo è lo stesso che si può vedere dalla GUI di FCM:

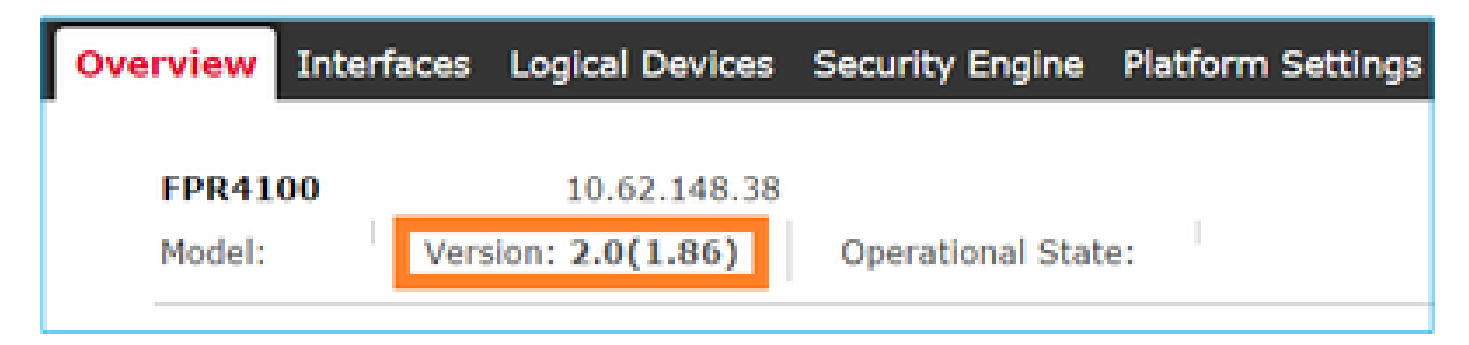

Modo 2

<#root>

FP4145-1#

show version

Version: 2.6(1.192)

### D. Come verificare l'MTU delle interfacce su FXOS?

Per impostazione predefinita, lo chassis Firepower 4100/9300 supporta i frame jumbo. È possibile controllare l'MTU dell'interfaccia con questo comando:

```
<#root>
FPR9K-1-A#
connect fxos
FPR9K-1-A(fxos)# show hardware internal bcm-usd info phy-info all
   -----+
| port phy info
                                                                               -----+
         front-port : 1 asic-port : 125 sfp installed : yes
enable : ena speed : 1G autoneg : on
interface : (10)XFI duplex: half linkscan : sw
pause_tx : 0x0 pause_rx : 0x0
max frame : 9216
       local_advert : 0x20 remote_advert : 0x420 port_40g_enable : 0
local_fault : 0x1 remote_fault : 0x0
      xcvr sfp type : (1)PHY_SFP_1G_COPPER
TSC4 registers:
       txfir(0xc252):0x0000 txdrv(0xc017):0x0000
                                                           lane(0x9003):0x1b1b
Asic 56846 Registers
    signal_detect(1.0x81d0):0x0000
rx_link_state(1.0x0):0x0000
                                       link_status(1.0x81d1):0x0000
                                       pcs_rx_tx_fault(1.0x0008):0x0000
       pcs_block_status_0x20(1.0x20) :0x0000
       pcs_block_status_0x21(1.0x021) : 0x0000
       transmitter_reg(1.0x8000):0x0000 micro_ver(1.0x81f0):0x0000
```

In alternativa, controllare l'MTU nella shell dei comandi fxos:

<#root>
KSEC-FPR4112-4#
connect fxos
<output is skipped>
KSEC-FPR4112-4(fxos)#
show interface ethernet 1/1

```
Ethernet1/1 is up
Dedicated Interface
Hardware: 1000/10000 Ethernet, address: 14a2.a02f.07c0 (bia 14a2.a02f.07c0)
Description: U: Uplink
```

MTU 9216 bytes

, BW 1000000 Kbit, DLY 10 usec

### D. Come controllare le applicazioni installate?

Dalla CLI dello chassis, usare il comando scope ssa, quindi visualizzare i dettagli di espansione dello slot.

Le stesse informazioni si trovano sul file sam\_techsupportinfo all'interno dello chassis show tech bundle.

<#root>

```
`scope ssa`
`show slot expand detail`
Slot:
    Slot ID: 1
    Log Level: Info
    Admin State: Ok
    Operational State: Online
   Disk State: Ok
   Clear Log Data: Available
    Application Instance:
        Application Name: asa
        Admin State: Enabled
        Operational State: Online
        Running Version: 9.6.2
        Startup Version: 9.6.2
        Hotfixes:
        Externally Upgraded: No
        Cluster Oper State: Not Applicable
        Current Job Type: Start
        Current Job Progress: 100
        Current Job State: Succeeded
        Clear Log Data: Available
        Error Msg:
        Current Task:
        App Attribute:
            App Attribute Key: mgmt-ip
            Value: 0.0.0.0
            App Attribute Key: mgmt-url
            Value: https://0.0.0.0/
        Heartbeat:
            Last Received Time: 2017-03-15T10:25:02.220
```

Heartbeat Interval: 1 Max Number of Missed heartbeats Permitted: 3 Resource: Allocated Core NR: 46 Allocated RAM (KB): 233968896 Allocated Data Disk (KB): 20971528 Allocated Binary Disk (KB): 174964 Allocated Secondary Disk (KB): 0 Heartbeat: Last Received Time: 2017-03-15T10:25:00.447 Heartbeat Interval: 5 Max Number of Missed heartbeats Permitted: 3 Monitor: OS Version: 9.6(1.150) CPU Total Load 1 min Avg: 48.110001 CPU Total Load 5 min Avg: 48.110001 CPU Total Load 15 min Avg: 48.110001 Memory Total (KB): 264377600 Memory Free (KB): 236835112 Memory Used (KB): 27542488 Memory App Total (KB): 233968896 Disk File System Count: 5 Blade Uptime: up 1 day, 6:56 Last Updated Timestamp: 2017-03-15T10:24:10.306 Disk File System: File System: /dev/sda1 Mount Point: /mnt/boot Disk Total (KB): 7796848 Disk Free (KB): 7694456 Disk Used (KB): 102392 File System: /dev/sda2 Mount Point: /opt/cisco/config Disk Total (KB): 1923084 Disk Free (KB): 1734420 Disk Used (KB): 90976 File System: /dev/sda3 Mount Point: /opt/cisco/platform/logs Disk Total (KB): 4805760 Disk Free (KB): 4412604 Disk Used (KB): 149036 File System: /dev/sda5 Mount Point: /var/data/cores Disk Total (KB): 48061320 Disk Free (KB): 43713008 Disk Used (KB): 1906892 File System: /dev/sda6 Mount Point: /opt/cisco/csp Disk Total (KB): 716442836 Disk Free (KB): 714947696 Disk Used (KB): 1495140

## D. Come verificare la configurazione del canale della porta dalla CLI di FXOS?

Comandi di verifica del canale della porta

Controllo 1

Per verificare quali porte-canali sono attualmente configurati sullo chassis:

| <#roo            | t>                                                                                       |                                                                        |                                                                                            |                                                               |                        |
|------------------|------------------------------------------------------------------------------------------|------------------------------------------------------------------------|--------------------------------------------------------------------------------------------|---------------------------------------------------------------|------------------------|
| FPR9K-           | -1-A#                                                                                    |                                                                        |                                                                                            |                                                               |                        |
| connec           | t fxos                                                                                   |                                                                        |                                                                                            |                                                               |                        |
| FPR9K-<br>Flags: | -1-A(fxos)#<br>D - Down<br>I - Indiv<br>s - Suspe<br>S - Switc<br>U - Up (p<br>M - Not i | show port<br>P<br>idual H<br>nded r<br>hed R<br>ort-chann<br>n use. Mi | -channel su<br>- Up in por<br>- Hot-stand<br>- Module-re<br>- Routed<br>el)<br>n-links not | ummary<br>rt-channel (me<br>dby (LACP only<br>emoved<br>t met | embers)<br>y)          |
| Group            | Port-<br>Channel                                                                         | Туре                                                                   | Protocol                                                                                   | Member Ports                                                  |                        |
| 11<br>15<br>48   | Po11(SU)<br>Po15(SD)<br>Po48(SU)                                                         | Eth<br>Eth<br>Eth<br>Eth                                               | LACP<br>LACP<br>LACP<br>LACP                                                               | Eth1/4(P)<br>Eth1/6(D)<br>Eth1/2(P)                           | Eth1/5(P)<br>Eth1/3(P) |

#### Controllo 2

Per verificare i canali porta allocati a una periferica logica:

<#root>

FPR9K-1-A#

scope ssa

FPR9K-1-A /ssa #

show configuration

```
scope ssa
enter logical-device ftd_682021968 ftd "1,2,3" clustered
enter cluster-bootstrap
set chassis-id 1
set ipv4 gateway 0.0.0.0
set ipv4 pool 0.0.0.0 0.0.0.0
set ipv6 gateway ::
set ipv6 pool :: ::
set virtual ipv4 0.0.0.0 mask 0.0.0.0
```

```
set virtual ipv6 :: prefix-length ""
    set key
    set mode spanned-etherchannel
    set name 682021968
    set site-id 0
exit
enter external-port-link Ethernet11_ftd Ethernet1/1 ftd
    set decorator ""
    set description ""
   set port-name Ethernet1/1
exit
enter external-port-link PC11_ftd Port-channel11 ftd
    set decorator ""
    set description ""
    set port-name Port-channel11
exit
enter external-port-link PC48_ftd Port-channel48 ftd
   set decorator ""
   set description ""
    set port-name Port-channel48
exit
```

#### Controllo 3

!

Per controllare le statistiche del traffico del canale porta per porta:

<#root>

FPR9K-1-A(fxos)#

show port-channel traffic interface port-channel 11

| ChanId | Port   | Rx-Ucst | Tx-Ucst | Rx-Mcst | Tx-Mcst | Rx-Bcst | Tx-Bcst |
|--------|--------|---------|---------|---------|---------|---------|---------|
|        |        |         |         |         |         |         |         |
| 11     | Eth1/4 | 62.91%  | 0.0%    | 58.90%  | 49.99%  | 100.00% | 0.0%    |
| 11     | Eth1/5 | 37.08%  | 0.0%    | 41.09%  | 50.00%  | 0.0%    | 0.0%    |

Controllo 4

Per controllare i dettagli di un canale porta specifico:

#### <#root>

```
FPR9K-1-A(fxos)#
```

show port-channel database interface port-channel 11

```
port-channel11
Last membership update is successful
2 ports in total, 2 ports up
First operational port is Ethernet1/4
Age of the port-channel is 0d:20h:26m:27s
Time since last bundle is 0d:18h:29m:07s
Last bundled member is Ethernet1/5
Ports: Ethernet1/4 [active] [up] *
```

Ethernet1/5 [active ] [up]

#### Controllo 5

Per controllare l'ID sistema LACP locale:

<#root>

```
FPR9K-1-A(fxos)#
```

show lacp system-identifier

32768,b0-aa-77-2f-81-bb

#### Controllo 6

Per controllare l'ID sistema LACP dei dispositivi a monte e i flag di stato LACP:

<#root>

FPR9K-1-A(fxos)#

show lacp neighbor

Flags: S - Device is sending Slow LACPDUs F - Device is sending Fast LACPDUs A - Device is in Active mode P - Device is in Passive mode port-channell1 neighbors Partner's information Partner Partner Partner Port System ID Port Number Age Flags Eth1/4 32768,4-62-73-d2-65-0 0x118 66828 FA LACP Partner Partner Partner Port Priority Oper Key Port State 32768 0xb 0x3d Partner's information Partner Partner Partner Port System ID Port Number Age Flags Eth1/5 32768,4-62-73-d2-65-0 0x119 66826 FA LACP Partner Partner Partner Port Priority Oper Key Port State 32768 0xb 0x3d

Controllo 7

Per controllare la cronologia degli eventi Port-Channel:

<#root>

#### FPR9K-1-A(fxos)#

#### show port-channel internal event-history all

Low Priority Pending queue: len(0), max len(1) [Thu Apr 6 11:07:48 2017] High Priority Pending queue: len(0), max len(16) [Thu Apr 6 11:07:48 2017] PCM Control Block info: pcm\_max\_channels : 4096 pcm\_max\_channel\_in\_use : 48 pc count : 3 hif-pc count : 0 Max PC Cnt : 104 Load-defer timeout : 120 \_\_\_\_\_ PORT CHANNELS: 2LvPC PO in system : 0 port-channel11 channel : 11 bundle : 65535 : 0x1600000a ifindex admin mode : active oper mode : active fop ifindex : 0x1a003000 nports : 2 : 2 active pre cfg : 0 : 0x0 (0) 1t1 lif : 0x0 : 0x78 (120) iod global id : 3 flag : 0 lock count : 0 num. of SIs: 0 ac mbrs : 0 0 lacp graceful conv disable : 0 lacp suspend indiv disable : 1 : 1 pc min-links pc max-bundle : 16 pc max active members : 32 pc is-suspend-minlinks : 0 port load defer enable : 0 lacp fast-select-hot-standby disable : 0 ethpm bundle lock count : 0 bundle res global id : 2 Members: Ethernet1/4 [bundle\_no = 0] Ethernet1/5 [bundle\_no = 0] port-channel external lock: Lock Info: resource [eth-port-channel 11] type[0] p\_gwrap[(nil)] FREE @ 246108 usecs after Wed Apr 5 14:18:10 2017 type[1] p\_gwrap[(nil)] FREE @ 436471 usecs after Wed Apr 5 16:15:30 2017 type[2] p\_gwrap[(nil)] FREE @ 436367 usecs after Wed Apr 5 16:15:30 2017 0x1600000a internal (ethpm bundle) lock: Lock Info: resource [eth-port-channel 11] type[0] p\_gwrap[(nil)] FREE @ 246083 usecs after Wed Apr 5 14:18:10 2017 type[1] p\_gwrap[(nil)] FREE @ 610546 usecs after Wed Apr 5 16:19:04 2017

```
type[2] p_gwrap[(nil)]
        FREE @ 610437 usecs after Wed Apr 5 16:19:04 2017
0x1600000a
```

>>>>FSM: <eth-port-channel 11> has 194 logged transitions<<<<<

- 1) FSM:<eth-port-channel 11> Transition at 557291 usecs after Wed Apr 5 16:04:27 2017
   Previous state: [PCM\_PC\_ST\_WAIT\_REL\_RESRC]
   Triggered event: [PCM\_PC\_EV\_REL\_RESRC\_DONE]
   Next state: [PCM\_PC\_ST\_INIT]
- 2) FSM:<eth-port-channel 11> Transition at 49036 usecs after Wed Apr 5 16:07:18 2017
   Previous state: [PCM\_PC\_ST\_INIT]
   Triggered event: [PCM\_PC\_EV\_L2\_CREATE]
   Next state: [PCM\_PC\_ST\_WAIT\_CREATE]
- 3) FSM:<eth-port-channel 11> Transition at 49053 usecs after Wed Apr 5 16:07:18 2017 Previous state: [PCM\_PC\_ST\_WAIT\_CREATE] Triggered event: [PCM\_PC\_EV\_L2\_CREATED] Next state: [PCM\_PC\_ST\_CREATED]

Controllo 8

Debug lacp all genera un output molto grande:

<#root>

FPR9K-1-A(fxos)#

debug lacp all

```
2017 Jul 11 10:42:23.854160 lacp: lacp_pkt_parse_pdu(569): lacp_pkt_parse_pdu: got packet from actorpor
2017 Jul 11 10:42:23.854177 lacp: lacp_pkt_compute_port_params(1163): Ethernet1/3(0x1a002000): pa aggre
2017 Jul 11 10:42:23.854190 lacp: lacp_pkt_compute_port_params(1170): p_el=(8000, 2-0-0-0-1, 136, 800
2017 Jul 11 10:42:23.854198 lacp: lacp_pkt_compute_port_params(1172): p_el_pkt=(8000, 2-0-0-0-1, 136,
2017 Jul 11 10:42:23.854207 lacp: lacp_utils_get_obj_type_from_ifidx(390): lacp_utils_get_obj_type_from
2017 Jul 11 10:42:23.854218 lacp: Malloc in fu_fsm_event_new@../utils/fsmutils/fsm.c[5317]-ty[1]0x9bf71
2017 Jul 11 10:42:23.854228 lacp: lacp_utils_cr_fsm_event(572): Called from lacp_utils_create_fsm_event
2017 Jul 11 10:42:23.854237 lacp: Malloc in fu_fsm_event_pair_new@../utils/fsmutils/fsm.c[5327]-ty[2]0x
2017 Jul 11 10:42:23.854248 lacp: fu_fsm_execute_all: match_msg_id(0), log_already_open(0)
2017 Jul 11 10:42:23.854257 lacp: Malloc in fu_fsm_event_new@../utils/fsmutils/fsm.c[5317]-ty[1]0x9bf71
2017 Jul 11 10:42:23.854268 lacp: fu_fsm_execute: (Ethernet1/3)
2017 Jul 11 10:42:23.854275 lacp:
                                     current state [LACP_ST_PORT_MEMBER_COLLECTING_AND_DISTRIBUTING_EN
2017 Jul 11 10:42:23.854283 lacp:
                                     current event [LACP_EV_PARTNER_PDU_IN_SYNC_COLLECT_ENABLED_DISTRI
2017 Jul 11 10:42:23.854291 lacp:
                                     next state
                                                    [FSM_ST_NO_CHANGE]
2017 Jul 11 10:42:23.854304 lacp: lacp_proto_get_state(969): IF Ethernet1/3(0x1a002000): end PartnerEnd
2017 Jul 11 10:42:23.854314 lacp: lacp_proto_record_pdu(2266): Recording PDU for LACP pkt on IF Etherne
2017 Jul 11 10:42:23.854325 lacp: lacp_proto_set_state(900): IF Ethernet1/3(0x1a002000): Set end ActorE
2017 Jul 11 10:42:23.854335 lacp: lacp_proto_get_state(969): IF Ethernet1/3(0x1a002000): end PartnerEnd
2017 Jul 11 10:42:23.854344 lacp: lacp_proto_update_ntt(2211): updateNTT called for IF Ethernet1/3(0x1a
2017 Jul 11 10:42:23.854355 lacp: lacp_proto_get_state(969): IF Ethernet1/3(0x1a002000): end ActorEnd(1
2017 Jul 11 10:42:23.854362 lacp: lacp_timer_start_w_chgd_time(681): lacp_timer_start_w_chgd_time: star
2017 Jul 11 10:42:23.854377 lacp: lacp_timer_start(637): Timer Started: Timer_Arg ([rid type IF-Rid: if
2017 Jul 11 10:42:23.854386 lacp: lacp_timer_start(638): Timer period=15 seconds
2017 Jul 11 10:42:23.854396 lacp: Free ptr in fu_fsm_execute@../utils/fsmutils/fsm.c[1091] for addr 0x9
2017 Jul 11 10:42:23.854408 lacp: fu_fsm_execute_all: done processing event LACP_EV_PARTNER_PDU_IN_SYNC
2017 Jul 11 10:42:23.854419 lacp: fu_mts_drop ref 0x9bf7320 opc 90117
```

2017 Jul 11 10:42:23.854434 lacp: fu\_fsm\_execute\_all: MTS\_OPC\_NET\_L2\_RX\_DATA\_HDR(msg\_id 2623696) droppe 2017 Jul 11 10:42:23.854445 lacp: fu\_fsm\_engine\_post\_event\_processing 2017 Jul 11 10:42:23.854453 lacp: end of while in fu\_fsm\_engine 2017 Jul 11 10:42:23.854461 lacp: fu\_handle\_process\_hot\_plugin\_msg: Entered the function line 143 2017 Jul 11 10:42:23.854468 lacp: begin fu\_fsm\_engine: line[2357] 2017 Jul 11 10:42:24.361501 lacp: lacp\_pkt\_encode\_pdu\_helper(770): lacp\_pkt\_encode\_pdu\_helper: pkt\_len= 2017 Jul 11 10:42:24.361530 lacp: lacp\_pkt\_encode\_pdu\_helper(797): lacp\_pkt\_encode\_pdu\_helper: if\_idx=E 2017 Jul 11 10:42:24.361542 lacp: lacp\_debug\_wrapper\_tl(1718): Executing [mcecm\_api\_is\_pc\_mcec] 2017 Jul 11 10:42:24.361551 lacp: lacp\_debug\_wrapper\_tl(1718): input: if\_index = [0x16000000] 2017 Jul 11 10:42:24.361559 lacp: lacp\_debug\_wrapper\_tl(1718): Executing [mcecm\_cache\_is\_pc\_mcec] 2017 Jul 11 10:42:24.361568 lacp: lacp\_debug\_wrapper\_tl(1718): output:0 2017 Jul 11 10:42:24.361589 lacp: lacp\_pkt\_encode\_pdu\_helper(842): 0x1a002000: Set short\_timeout to per 2017 Jul 11 10:42:24.361599 lacp: lacp\_pkt\_encode\_pdu\_helper(879): lacp\_pkt\_encode\_pdu\_helper: actor-po 2017 Jul 11 10:42:24.361612 lacp: lacp\_pkt\_encode\_pdu\_helper(906): lacp\_pkt\_encode\_pdu\_helper: if\_idx=E 2017 Jul 11 10:42:24.361624 lacp: lacp\_pkt\_encode\_pdu\_helper(910): lacp\_pkt\_encode\_pdu\_helper: if\_idx=E 2017 Jul 11 10:42:24.361636 lacp: lacp\_net\_tx\_data(206): lacp\_net\_tx\_data: Sending buffer with length 1 2017 Jul 11 10:42:24.361648 lacp: lacp\_net\_tx\_data(215): 01 01 01 14 ffff 2017 Jul 11 10:42:24.361658 lacp: lacp\_net\_tx\_data(215): ffff 2017 Jul 11 10:42:24.361668 lacp: lacp\_net\_tx\_data(215): 00 00 00 02 14 ffff 2017 Jul 11 10:42:24.361678 lacp: lacp\_net\_tx\_data(215): ffff 2017 Jul 11 10:42:24.361721 lacp: lacp\_net\_tx\_data(247): Ethernet1/3(0x1a002000): Tx LACP PDU len: 110 2017 Jul 11 10:42:24.361753 lacp: lacp\_proto\_get\_state(969): IF Ethernet1/3(0x1a002000): end PartnerEnd 2017 Jul 11 10:42:24.361764 lacp: lacp\_proto\_restart\_tx\_timer(1802): lacp\_proto\_restart\_tx\_timer: got e 2017 Jul 11 10:42:24.361773 lacp: lacp\_proto\_restart\_tx\_timer(1825): lacp\_proto\_restart\_tx\_timer: flag 2017 Jul 11 10:42:24.361782 lacp: lacp\_timer\_start\_w\_chgd\_time(681): lacp\_timer\_start\_w\_chgd\_time: star 2017 Jul 11 10:42:24.361798 lacp: lacp\_timer\_start(637): Timer Started: Timer\_Arg ([rid type IF-Rid: if 2017 Jul 11 10:42:24.361807 lacp: lacp\_timer\_start(638): Timer period=1 seconds 2017 Jul 11 10:42:24.361820 lacp: lacp\_pkt\_encode\_pdu\_helper(770): lacp\_pkt\_encode\_pdu\_helper: pkt\_len= 2017 Jul 11 10:42:24.361833 lacp: lacp\_pkt\_encode\_pdu\_helper(797): lacp\_pkt\_encode\_pdu\_helper: if\_idx=E 2017 Jul 11 10:42:24.361841 lacp: lacp\_debug\_wrapper\_tl(1718): Executing [mcecm\_api\_is\_pc\_mcec] 2017 Jul 11 10:42:24.361849 lacp: lacp\_debug\_wrapper\_tl(1718): input: if\_index = [0x16000000] 2017 Jul 11 10:42:24.361857 lacp: lacp\_debug\_wrapper\_tl(1718): Executing [mcecm\_cache\_is\_pc\_mcec] 2017 Jul 11 10:42:24.361865 lacp: lacp\_debug\_wrapper\_tl(1718): output:0 2017 Jul 11 10:42:24.361879 lacp: lacp\_pkt\_encode\_pdu\_helper(842): 0x1a003000: Set short\_timeout to per 2017 Jul 11 10:42:24.361888 lacp: lacp\_pkt\_encode\_pdu\_helper(879): lacp\_pkt\_encode\_pdu\_helper: actor-po 2017 Jul 11 10:42:24.361899 lacp: lacp\_pkt\_encode\_pdu\_helper(906): lacp\_pkt\_encode\_pdu\_helper: if\_idx=E 2017 Jul 11 10:42:24.361910 lacp: lacp\_pkt\_encode\_pdu\_helper(910): lacp\_pkt\_encode\_pdu\_helper: if\_idx=E 2017 Jul 11 10:42:24.361920 lacp: lacp\_net\_tx\_data(206): lacp\_net\_tx\_data: Sending buffer with length 1 2017 Jul 11 10:42:24.361930 lacp: lacp\_net\_tx\_data(215): 01 01 01 14 ffff 2017 Jul 11 10:42:24.361940 lacp: lacp\_net\_tx\_data(215): ffff 2017 Jul 11 10:42:24.361960 lacp: lacp\_net\_tx\_data(215): 00 00 00 00 00 00 03 10 00 00 00 00 00 00 00 00 00 2017 Jul 11 10:42:24.362001 lacp: lacp\_net\_tx\_data(247): Ethernet1/4(0x1a003000): Tx LACP PDU len: 110 2017 Jul 11 10:42:24.362022 lacp: lacp\_proto\_get\_state(969): IF Ethernet1/4(0x1a003000): end PartnerEnd 2017 Jul 11 10:42:24.362032 lacp: lacp\_proto\_restart\_tx\_timer(1802): lacp\_proto\_restart\_tx\_timer: got e 2017 Jul 11 10:42:24.362042 lacp: lacp\_proto\_restart\_tx\_timer(1825): lacp\_proto\_restart\_tx\_timer: flag 2017 Jul 11 10:42:24.362050 lacp: lacp\_timer\_start\_w\_chgd\_time(681): lacp\_timer\_start\_w\_chgd\_time: star 2017 Jul 11 10:42:24.362062 lacp: lacp\_timer\_start(637): Timer Started: Timer\_Arg ([rid type IF-Rid: if

#### Suggerimento

Verificare se si ricevono pacchetti LACP dal peer. Ad esempio, l'interfaccia Ethernet1/3 riceve pacchetti LACP, ma Ethernet1/4 no:

2017 Jul 11 10:42:25.641920 lacp: lacp\_net\_get\_pkt\_info(746): Packet received on phy\_if\_idx Ethernet1/3 2017 Jul 11 10:42:25.641937 lacp: lacp\_net\_process\_rx\_data(480): Ethernet1/3(0x1a002000): Rx LACP PDU l

Controllo 9

In questo output, l'interfaccia Ethernet1/4 è un membro di Port-Channel, ma è in modalità individuale (sospesa sul lato switch):

#### <#root>

ciscofcm01-A(fxos)#

show lacp internal event-history interface ethernet 1/4

>>>>FSM: <Ethernet1/4> has 549 logged transitions<<<<<

- 1) FSM:<Ethernet1/4> Transition at 385779 usecs after Wed Jul 5 13:13:03 2017
   Previous state: [LACP\_ST\_PORT\_IS\_DOWN\_OR\_LACP\_IS\_DISABLED]
   Triggered event: [LACP\_EV\_CLNUP\_PHASE\_II]
   Next state: [LACP\_ST\_PORT\_IS\_DOWN\_OR\_LACP\_IS\_DISABLED]
- 2) FSM:<Ethernet1/4> Transition at 955546 usecs after Wed Jul 5 13:13:03 2017
   Previous state: [LACP\_ST\_PORT\_IS\_DOWN\_OR\_LACP\_IS\_DISABLED]
   Triggered event: [LACP\_EV\_LACP\_ENABLED\_AND\_PORT\_UP]
   Next state: [LACP\_ST\_DETACHED\_LAG\_NOT\_DETERMINED]
- 3) FSM:<Ethernet1/4> Transition at 962224 usecs after Wed Jul 5 13:13:10 2017
   Previous state: [LACP\_ST\_DETACHED\_LAG\_NOT\_DETERMINED]
   Triggered event: [LACP\_EV\_RECEIVE\_PARTNER\_PDU\_TIMED\_OUT]
   Next state: [FSM\_ST\_NO\_CHANGE]
- 4) FSM:<Ethernet1/4> Transition at 963838 usecs after Wed Jul 5 13:13:13 2017 Previous state: [LACP\_ST\_DETACHED\_LAG\_NOT\_DETERMINED] Triggered event: [LACP\_EV\_RECEIVE\_PARTNER\_PDU\_TIMED\_OUT] Next state: [FSM\_ST\_NO\_CHANGE]
- 5) FSM:<Ethernet1/4> Transition at 964002 usecs after Wed Jul 5 13:13:13 2017
   Previous state: [LACP\_ST\_DETACHED\_LAG\_NOT\_DETERMINED]
   Triggered event: [LACP\_EV\_RECEIVE\_PARTNER\_PDU\_TIMED\_OUT\_II\_INDIVIDUAL]
   Next state: [LACP\_ST\_INDIVIDUAL\_OR\_DEFAULT]
- 6) FSM:<Ethernet1/4> Transition at 735923 usecs after Wed Jul 5 13:13:36 2017 Previous state: [LACP\_ST\_INDIVIDUAL\_OR\_DEFAULT] Triggered event: [LACP\_EV\_UNGRACEFUL\_DOWN] Next state: [LACP\_ST\_PORT\_IS\_DOWN\_OR\_LACP\_IS\_DISABLED]

#### Controllo 10

In questo output, l'interfaccia Ethernet1/3 è operativa e membro di PortChannel1, mentre Ethernet1/4, sebbene sia membro di PortChannel1, è in modalità individuale. Si noti che Ethernet1/3 invia (tx) e riceve (rx) pacchetti, ma Ethernet1/4 non invia (rx) alcun pacchetto:

#### <#root>

ciscofcm01-A(fxos)#

debug lacp pkt

| 01-A | (fxos)# 2                                                      | 2017 Jul                                                                                                    | 11 11                                                                                                    | L:04:05.278736 lacp: lacp_net_process_rx_data(480): Ethe                                                                                                    | net1/3(0                                                                                                    | x1a00                                                                                                    |
|------|----------------------------------------------------------------|----------------------------------------------------------------------------------------------------|----------------------------------------------------------------------------------------------------|----------------------------------------------------------------------------------------------------|----------------------------------------------------------------------------------------------------|----------------------------------------------------------------------------------------------------|
| 11   | 11:04:05                                                       | .602855                                                                                                    | lacp:                                                                                                    | <pre>lacp_net_tx_data(247): Ethernet1/3(0x1a002000): Tx LACP</pre>                                                                                                    | PDU len:                                                                                                    | 110                                                                                                    |
| 11   | 11:04:05                                                       | .983134                                                                                                    | lacp:                                                                                                    | <pre>lacp_net_tx_data(247): Ethernet1/4(0x1a003000): Tx LACP</pre>                                                                                                    | PDU len:                                                                                                    | 110                                                                                                    |
| 11   | 11:04:06                                                       | .249929                                                                                                    | lacp:                                                                                                    | <pre>lacp_net_process_rx_data(480): Ethernet1/3(0x1a002000):</pre>                                                                                                    | Rx LACP                                                                                                    | PDU 1                                                                                                    |
| 11   | 11:04:06                                                       | .602815                                                                                                    | lacp:                                                                                                    | <pre>lacp_net_tx_data(247): Ethernet1/3(0x1a002000): Tx LACP</pre>                                                                                                    | PDU len:                                                                                                    | 110                                                                                                    |
| 11   | 11:04:06                                                       | .992812                                                                                                    | lacp:                                                                                                    | <pre>lacp_net_tx_data(247): Ethernet1/4(0x1a003000): Tx LACP</pre>                                                                                                    | PDU len:                                                                                                    | 110                                                                                                    |
| 11   | 11:04:07                                                       | .163780                                                                                                    | lacp:                                                                                                    | <pre>lacp_net_process_rx_data(480): Ethernet1/3(0x1a002000):</pre>                                                                                                    | Rx LACP                                                                                                    | PDU 1                                                                                                    |
| 11   | 11:04:07                                                       | .602814                                                                                                    | lacp:                                                                                                    | <pre>lacp_net_tx_data(247): Ethernet1/3(0x1a002000): Tx LACP</pre>                                                                                                    | PDU len:                                                                                                    | 110                                                                                                    |
| 11   | 11:04:08                                                       | .002817                                                                                                    | lacp:                                                                                                    | <pre>lacp_net_tx_data(247): Ethernet1/4(0x1a003000): Tx LACP</pre>                                                                                                    | PDU len:                                                                                                    | 110                                                                                                    |
| 11   | 11:04:08                                                       | .102006                                                                                                    | lacp:                                                                                                    | <pre>lacp_net_process_rx_data(480): Ethernet1/3(0x1a002000):</pre>                                                                                                    | Rx LACP                                                                                                    | PDU 1                                                                                                    |
| 11   | 11:04:08                                                       | .612810                                                                                                    | lacp:                                                                                                    | <pre>lacp_net_tx_data(247): Ethernet1/3(0x1a002000): Tx LACP</pre>                                                                                                    | PDU len:                                                                                                    | 110                                                                                                    |
| 11   | 11:04:09                                                       | .002811                                                                                                    | lacp:                                                                                                    | <pre>lacp_net_tx_data(247): Ethernet1/4(0x1a003000): Tx LACP</pre>                                                                                                    | PDU len:                                                                                                    | 110                                                                                                    |
| 11   | 11:04:09                                                       | .091937                                                                                                    | lacp:                                                                                                    | <pre>lacp_net_process_rx_data(480): Ethernet1/3(0x1a002000):</pre>                                                                                                    | Rx LACP                                                                                                    | PDU 1                                                                                                    |
| 11   | 11:04:09                                                       | .622810                                                                                                    | lacp:                                                                                                    | <pre>lacp_net_tx_data(247): Ethernet1/3(0x1a002000): Tx LACP</pre>                                                                                                    | PDU len:                                                                                                    | 110                                                                                                    |
| 11   | 11:04:10                                                       | .002807                                                                                                    | lacp:                                                                                                    | <pre>lacp_net_tx_data(247): Ethernet1/4(0x1a003000): Tx LACP</pre>                                                                                                    | PDU len:                                                                                                    | 110                                                                                                    |
| 11   | 11:04:10                                                       | .004411                                                                                                    | lacp:                                                                                                    | <pre>lacp_net_process_rx_data(480): Ethernet1/3(0x1a002000):</pre>                                                                                                    | Rx LACP                                                                                                    | PDU 1                                                                                                    |
| 11   | 11:04:10                                                       | .632806                                                                                                    | lacp:                                                                                                    | <pre>lacp_net_tx_data(247): Ethernet1/3(0x1a002000): Tx LACP</pre>                                                                                                    | PDU len:                                                                                                    | 110                                                                                                    |
| 11   | 11:04:10                                                       | .854094                                                                                                    | lacp:                                                                                                    | <pre>lacp_net_process_rx_data(480): Ethernet1/3(0x1a002000):</pre>                                                                                                    | Rx LACP                                                                                                    | PDU 1                                                                                                    |
| 11   | 11:04:11                                                       | .002789                                                                                                    | lacp:                                                                                                    | <pre>lacp_net_tx_data(247): Ethernet1/4(0x1a003000): Tx LACP</pre>                                                                                                    | PDU len:                                                                                                    | 110                                                                                                    |
| 11   | 11:04:11                                                       | .642807                                                                                                    | lacp:                                                                                                    | <pre>lacp_net_tx_data(247): Ethernet1/3(0x1a002000): Tx LACP</pre>                                                                                                    | PDU len:                                                                                                    | 110                                                                                                    |
| 11   | 11:04:11                                                       | .714199                                                                                                    | lacp:                                                                                                    | <pre>lacp_net_process_rx_data(480): Ethernet1/3(0x1a002000):</pre>                                                                                                    | Rx LACP                                                                                                    | PDU 1                                                                                                    |
| ſ    | 1-a<br>11<br>11<br>11<br>11<br>11<br>11<br>11<br>11<br>11<br>1 | 1-A(fxos)#<br>11 11:04:05<br>11 11:04:05<br>11 11:04:06<br>11 11:04:06<br>11 11:04:06<br>11 11:04:06<br>11 11:04:07<br>11 11:04:07<br>11 11:04:07<br>11 11:04:08<br>11 11:04:08<br>11 11:04:09<br>11 11:04:09<br>11 11:04:09<br>11 11:04:10<br>11 11:04:10<br>11 11:04:11<br>11 11:04:11<br>11 11:04:11<br>11 11:04:11<br>11 11:04:11<br>11 11:04:11<br>11 11:04:11 | 1-A(fxos)# 2017 Jun<br>11 11:04:05.602855<br>11 11:04:05.983134<br>11 11:04:06.249929<br>11 11:04:06.602815<br>11 11:04:06.992812<br>11 11:04:07.163780<br>11 11:04:07.602814<br>11 11:04:07.602814<br>11 11:04:08.002817<br>11 11:04:08.612810<br>11 11:04:09.002811<br>11 11:04:09.002811<br>11 11:04:09.622810<br>11 11:04:10.002807<br>11 11:04:10.002807<br>11 11:04:10.632806<br>11 11:04:10.854094<br>11 11:04:11.642807<br>11 11:04:11.714199 | 1-A(fxos)# 2017 Jui 11 11<br>11 11:04:05.602855 lacp:<br>11 11:04:05.983134 lacp:<br>11 11:04:06.249929 lacp:<br>11 11:04:06.602815 lacp:<br>11 11:04:06.992812 lacp:<br>11 11:04:07.163780 lacp:<br>11 11:04:07.602814 lacp:<br>11 11:04:08.002817 lacp:<br>11 11:04:08.002817 lacp:<br>11 11:04:08.612810 lacp:<br>11 11:04:09.002811 lacp:<br>11 11:04:09.002811 lacp:<br>11 11:04:09.622810 lacp:<br>11 11:04:10.002807 lacp:<br>11 11:04:10.002807 lacp:<br>11 11:04:10.632806 lacp:<br>11 11:04:10.854094 lacp:<br>11 11:04:11.002789 lacp:<br>11 11:04:11.642807 lacp:<br>11 11:04:11.714199 lacp: | <pre>1-A(txos)# 2017 Jul 11 11:04:05.278736 lacp: lacp_net_process_rx_data(480): Ether<br/>11 11:04:05.602855 lacp: lacp_net_tx_data(247): Ethernet1/3(0x1a002000): Tx LACP<br/>11 11:04:05.983134 lacp: lacp_net_tx_data(247): Ethernet1/4(0x1a003000): Tx LACP<br/>11 11:04:06.6249929 lacp: lacp_net_process_rx_data(480): Ethernet1/3(0x1a002000):<br/>11 11:04:06.602815 lacp: lacp_net_tx_data(247): Ethernet1/3(0x1a002000): Tx LACP<br/>11 11:04:06.602812 lacp: lacp_net_tx_data(247): Ethernet1/4(0x1a003000): Tx LACP<br/>11 11:04:07.163780 lacp: lacp_net_process_rx_data(480): Ethernet1/3(0x1a002000):<br/>11 11:04:07.602814 lacp: lacp_net_tx_data(247): Ethernet1/3(0x1a002000): Tx LACP<br/>11 11:04:08.002817 lacp: lacp_net_tx_data(247): Ethernet1/4(0x1a003000): Tx LACP<br/>11 11:04:08.002817 lacp: lacp_net_tx_data(247): Ethernet1/3(0x1a002000): Tx LACP<br/>11 11:04:08.102006 lacp: lacp_net_tx_data(247): Ethernet1/3(0x1a002000): Tx LACP<br/>11 11:04:08.612810 lacp: lacp_net_tx_data(247): Ethernet1/3(0x1a002000): Tx LACP<br/>11 11:04:09.002811 lacp: lacp_net_tx_data(247): Ethernet1/3(0x1a002000): Tx LACP<br/>11 11:04:09.002801 lacp: lacp_net_tx_data(247): Ethernet1/3(0x1a002000): Tx LACP<br/>11 11:04:09.002801 lacp: lacp_net_tx_data(247): Ethernet1/3(0x1a002000): Tx LACP<br/>11 11:04:09.002807 lacp: lacp_net_tx_data(247): Ethernet1/3(0x1a002000): Tx LACP<br/>11 11:04:10.002807 lacp: lacp_net_tx_data(247): Ethernet1/3(0x1a002000): Tx LACP<br/>11 11:04:10.002807 lacp: lacp_net_tx_data(247): Ethernet1/3(0x1a002000): Tx LACP<br/>11 11:04:10.632806 lacp: lacp_net_tx_data(247): Ethernet1/3(0x1a002000): Tx LACP<br/>11 11:04:10.854094 lacp: lacp_net_tx_data(247): Ethernet1/3(0x1a002000): Tx LACP<br/>11 11:04:11.002789 lacp: lacp_net_tx_data(247): Ethernet1/3(0x1a002000): Tx LACP<br/>11 11:04:11.642807 lacp: lacp_net_tx_data(247): Ethernet1/3(0x1a002000): Tx LACP<br/>11 11:04:11.642807 lacp: lacp_net_tx_data(247): Ethernet1/3(0x1a002000): Tx LACP<br/>11 11:04:11.642807 lacp: lacp_net_tx_data(247): Ethernet1/3(0x1a002000): Tx LACP</pre> | <pre>1-A(fxos)# 2017 Jul 11 11:04:05.278736 lacp: lacp_net_process_rx_data(480): Ethernet1/3(0) 11 11:04:05.602855 lacp: lacp_net_tx_data(247): Ethernet1/3(0x1a002000): Tx LACP PDU len: 11 11:04:05.983134 lacp: lacp_net_tx_data(247): Ethernet1/4(0x1a003000): Tx LACP PDU len: 11 11:04:06.249929 lacp: lacp_net_tx_data(247): Ethernet1/3(0x1a002000): Tx LACP PDU len: 11 11:04:06.602815 lacp: lacp_net_tx_data(247): Ethernet1/3(0x1a002000): Tx LACP PDU len: 11 11:04:06.902812 lacp: lacp_net_tx_data(247): Ethernet1/3(0x1a002000): Tx LACP PDU len: 11 11:04:07.163780 lacp: lacp_net_tx_data(247): Ethernet1/3(0x1a002000): Tx LACP PDU len: 11 11:04:07.602814 lacp: lacp_net_tx_data(247): Ethernet1/3(0x1a002000): Tx LACP PDU len: 11 11:04:08.002817 lacp: lacp_net_tx_data(247): Ethernet1/3(0x1a002000): Tx LACP PDU len: 11 11:04:08.002817 lacp: lacp_net_tx_data(247): Ethernet1/3(0x1a002000): Tx LACP PDU len: 11 11:04:08.612810 lacp: lacp_net_tx_data(247): Ethernet1/3(0x1a002000): Tx LACP PDU len: 11 11:04:09.002811 lacp: lacp_net_tx_data(247): Ethernet1/3(0x1a002000): Tx LACP PDU len: 11 11:04:09.002811 lacp: lacp_net_tx_data(247): Ethernet1/3(0x1a002000): Tx LACP PDU len: 11 11:04:09.002811 lacp: lacp_net_tx_data(247): Ethernet1/3(0x1a002000): Tx LACP PDU len: 11 11:04:09.002807 lacp: lacp_net_tx_data(247): Ethernet1/3(0x1a002000): Tx LACP PDU len: 11 11:04:10.002807 lacp: lacp_net_tx_data(247): Ethernet1/3(0x1a002000): Tx LACP PDU len: 11 11:04:10.002807 lacp: lacp_net_tx_data(247): Ethernet1/3(0x1a002000): Tx LACP PDU len: 11 11:04:10.632806 lacp: lacp_net_tx_data(247): Ethernet1/3(0x1a002000): Tx LACP PDU len: 11 11:04:10.632806 lacp: lacp_net_tx_data(247): Ethernet1/3(0x1a002000): Tx LACP PDU len: 11 11:04:10.632806 lacp: lacp_net_tx_data(247): Ethernet1/3(0x1a002000): Tx LACP PDU len: 11 11:04:10.632807 lacp: lacp_net_tx_data(247): Ethernet1/3(0x1a002000): Tx LACP PDU len: 11 11:04:10.632807 lacp: lacp_net_tx_data(247): Ethernet1/3(0x1a002000): Tx LACP PDU len: 11 11:04:11.04:2807 lacp: lacp_net_tx_data(247): Ethernet1/3</pre> |

Per ulteriori informazioni, consultare questo documento:

## D. Come trovare la versione del bundle FXOS da Show Tech Output?

Modo 1

Nel file tar FPRM, estrarre il contenuto del file FPRM\_A\_TechSupport.tar.gz. Quindi, aprire il file sam\_techsupportinfo e cercare Package-Verse:

| 😑 sam_tecl      | nsupportinfo 🔀                                                                                                    |
|-----------------|----------------------------------------------------------------------------------------------------|
| 80148           | `top`                                                                                                    |
| 80149           | `scope fabric-interconnect a`                                                                                     |
| 80150           | `show firmware`                                                                                                   |
| 80151           | Fabric Interconnect A:                                                                                            |
| 80152           | Running-Kern-Vers: 5.0(3)N2(4.11.74)                                                                              |
| 80153           | Running-Sys-Vers: 5.0(3)N2(4.11.74)                                                                               |
| 80154           | Package-Vers: 2.1(1.77)                                                                                           |
| 80155           | Startup-Kern-Vers: 5.0(3)N2(4.11.74)                                                                              |
| 80156           | Startup-Sys-Vers: 5.0(3)N2(4.11.74)                                                                               |
| 80157           | Act-Kern-Status: Ready                                                                                            |
| 80158           | Act-Sys-Status: Ready                                                                                             |
| 80159           | Bootloader-Vers:                                                                                                  |
| 80160           |                                                                                                    |
| 80161           | show fan detail                                                                                                   |
| 80162           | show psu detail                                                                                                   |
| 80163           | `show storage detail`                                                                                             |
| <u>2016/</u>    | A455                                                                                                    |
| Find result - 2 | 24 hits                                                                                                    |
| Search          | "Package-Vers" (24 hits in 1 file)                                                                                |
| C:\U            | sers/mzafeiro/Desktop/Tech_docs/FXOS/FXOS_show-tech_new/20170502134149_FPR4140_FPRM\sam_techsupportinfo (24 hits) |
| Li              | ne 80154: Package-Vers: 2.1(1.//)                                                                                 |
| Li              | ne 110300: Fackage-vers: 2.1(1.//)                                                                                |
|                 | He 1103/2. Fackage Vers. 2.1(1.//)                                                                                |
| T.i             | ne 1103/0. Fackage Vers. 2.1(1.77)                                                                                |
| ц пт            | ne 110505. rackaye-refs. 2.1(1.77)                                                                                |

#### <#root>

#### FPR4140-A#

show fabric-interconnect firmware

```
Fabric Interconnect A:
    Running-Kern-Vers: 5.0(3)N2(4.11.74)
    Running-Sys-Vers: 5.0(3)N2(4.11.74)
    Package-Vers: 2.1(1.77)
    Startup-Kern-Vers: 5.0(3)N2(4.11.74)
    Startup-Sys-Vers: 5.0(3)N2(4.11.74)
    Act-Kern-Status: Ready
    Act-Sys-Status: Ready
    Bootloader-Vers:
```

#### Modo 2

Nel file Tar FRPM, estrarre il contenuto del file FPRM\_A\_TechSupport.tar.gz. Aprire quindi il file /var/sysmgr/sam\_logs/svc\_sam\_dme.log e cercare la parola chiave alnPlatformVersion:

| 😑 svc_sam_dme         | 1 eg                                                                                                    |             |
|-----------------------|----------------------------------------------------------------------------------------------------|-------------|
| 1932                  | id="0"                                                                                                    |             |
| 1933                  | name=""                                                                                                    |             |
| 1934                  | operState="on"                                                                                                    |             |
| 1935                  | rn="health-led"/>                                                                                                    |             |
| •                     |                                                                                                    |             |
| Find result - 14 hits |                                                                                                    |             |
| Search "a             | nPlatformVersion" (14 hits in 1 file)                                                                                                    |             |
| C:\User               | \mzafeiro\Desktop\Tech_docs\FXOS\FXOS show-tech new\20170502134149_FPR4140_FPRM\var\sysmgr\sam_logs\svc_sam_dme.log.1 (14 hits)                          |             |
| Line                  | 3795: [INFO][0x67902b90][May 2 11:28:33.313][app_sam_dme:isApplicat] isApplicationSupported: aInAppName ftd aInAppVersion 6.1.0.330, aInPlatformVersion  | 2.1(1.77)   |
| Line                  | 00200: [INFO][0x67902b90][May 2 11:33:01.801][app_sam_dme:isApplicat] isApplicationSupported: aInAppName ftd aInAppVersion 6.1.0.330, aInPlatformVersion | a 2.1(1.77) |
| Line                  | 18594: [INFO][0x67902b90][May 2 11:38:01.801][app_sam_dme:isApplicat] isApplicationSupported: aInAppName ftd aInAppVersion 6.1.0.330, aInPlatformVersion | a 2.1(1.77) |
| Line                  | 21788: [INFO][0x67902b90][May 2 11:43:01.800][app_sam_dme:isApplicat] isApplicationSupported: aInAppName ftd aInAppVersion 6.1.0.330, aInPlatformVersion | a 2.1(1.77) |
| Line                  | 22311: [INFO][0x67902b90][May 2 11:48:01.801][app_sam_dme:isApplicat] isApplicationSupported: aInAppName ftd aInAppVersion 6.1.0.330, aInPlatformVersion | a 2.1(1.77) |
| Line                  | 22842: [INFO][0x67902b90][May 2 11:53:01.801][app_sam_dme:isApplicat] isApplicationSupported: aInAppName ftd aInAppVersion 6.1.0.330, aInPlatformVersion | a 2.1(1.77) |
| Line                  | 23381: [INFO][0x67902b90][May 2 11:58:01.800][app_sam_dme:isApplicat] isApplicationSupported: aInAppName ftd aInAppVersion 6.1.0.330, aInPlatformVersion | n 2.1(1.77) |
| Line                  | 23939: [INFO][0x67902b90][May 2 12:03:01.800][app_sam_dme:isApplicat] isApplicationSupported: aInAppName ftd aInAppVersion 6.1.0.330, aInPlatformVersion | n 2.1(1.77) |
| Line                  | 24476: [INFO][0x67902b90][May 2 12:08:01.800][app_sam_dme:isApplicat] isApplicationSupported: aInAppName ftd aInAppVersion 6.1.0.330, aInPlatformVersion | a 2.1(1.77) |
| Line                  | 25107: [INFO][0x67902b90][May 2 12:13:01.801][app_sam_dme:isApplicat] isApplicationSupported: aInAppName ftd aInAppVersion 6.1.0.330, aInPlatformVersion | a 2.1(1.77) |
| Line                  | 25650: [INFO][0x67902b90][May 2 12:18:01.801][app_sam_dme:isApplicat] isApplicationSupported: aInAppName ftd aInAppVersion 6.1.0.330, aInPlatformVersion | a 2.1(1.77) |
| Line                  | 26202: [INFO][0x67902b90][May 2 12:23:01.800][app_sam_dme:isApplicat] isApplicationSupported: aInAppName ftd aInAppVersion 6.1.0.330, aInPlatformVersion | a 2.1(1.77) |
| Line                  | 26749: [INFO][0x67902b90][May 2 12:28:01.801][app_sam_dme:isApplicat] isApplicationSupported: aInAppName ftd aInAppVersion 6.1.0.330, aInPlatformVersion | a 2.1(1.77) |
| - Line                | 27307: [INFO][0x67902b90][May 2 12:33:01.800][app_sam_dme:isApplicat] isApplicationSupported: aInAppName ftd aInAppVersion 6.1.0.330, aInPlatformVersion | a 2.1(1.77) |

## D. In che modo MIO propaga le informazioni dell'interfaccia (aggiunta/rimozione) all'applicazione blade (FTD, ASA)?

Utilizza il componente agente app MIO.

Ad esempio, quando un nuovo Port-Channel viene assegnato all'FTD da MIO:

| Overview Interfaces                             | Logical Devices Security Engine Pl | latform Settings | System                            | Tools Help admi |
|-------------------------------------------------|------------------------------------|------------------|-----------------------------------|-----------------|
| Provisioning - FTD1<br>Clustered   Cisco Firepo | ver Threat Defense   6.2.0.362     |                  | Save                              | Cancel          |
| Data Ports                                      |                                    |                  |                                   | -               |
| Ethernet1/5                                     |                                    |                  |                                   |                 |
| Ethernet1/6                                     |                                    |                  |                                   |                 |
| Ethernet1/7                                     |                                    |                  |                                   |                 |
| Ethernet1/8                                     |                                    |                  |                                   |                 |
| Ethernet2/1                                     |                                    |                  |                                   |                 |
| Ethernet2/2                                     | Port-                              |                  |                                   |                 |
| Ethernet2/3                                     | channel10                          |                  |                                   |                 |
| Ethernet2/4                                     |                                    |                  |                                   |                 |
| Ethernet3/1                                     | Port-<br>channel11                 |                  | FTD - 6.2.0.362                   |                 |
| Ethernet3/2                                     | ·                                  |                  | Ethernet1/1<br>Click to configure |                 |
| Decorators                                      | Port-<br>channel48                 |                  |                                   |                 |

Il debug dell'agente app FTD mostra:

#### <#root>

firepower#

debug app-agent 255

```
appagent : part 0 : ftd_001_JAD19500BAB0Z690F2.interfaceMapping.update
appagent : part 1 : ssp-xml:3
appagent : part 2 : 7
appagent : part 3 : appAG
appagent : part 4 : <interfaceMappingConfigUpdateReguest><interfaceMapping action="insert"><externalPor
<bladeVNIC>22</bladeVNIC></internalPort></interfaceMapping></interfaceMappingConfigUpdateRequest>
appagent : Process the request message
appagent : It is an update request command
appagent : Invoke request msg handler for cmd interfaceMapping.update
appagent : Processing InterfaceMapping Update Message
appagent : Creating Interface Mapping Structure.
appagent : Processing the tag externalPort.
appagent : PortName=Port-channel11
appagent : ftw capability=0
appagent : no available ftw peers
appagent : cleaning external_port_ftw_peers_t
appagent : Sending Response message for Interface Mapping update Message
appagent : Send response message to appAG
```

```
appagent : resp_msg->cmdName =appAG.interfaceMapping.update
appagent : resp_msg->content_version =ssp-xml:3
appagent : resp_msg->msgId =7
appagent : resp_msg->statuscode =100
appagent : resp_msg->data =<interfaceMappingConfigUpdateResponse>
 <response>
    <code>100</code>
    <message>Request success</message>
 </response>
</interfaceMappingConfigUpdateResponse>
appagent : part 0 : ftd_001_JAD19500BAB0Z690F2.interfaceStatus.update
appagent : part 1 : ssp-xml:3
appagent : part 2 : 8
appagent : part 3 : appAG
appagent : part 4 : <interfaceStatusUpdateRequest><interface><interfaceName>Port-channel11</interfaceNa
appagent : Process the request message
appagent : It is an update request command
appagent : Invoke request msg handler for cmd interfaceStatus.update
appagent : Processing Interface Status Update Request.
appagent : The Fxos version is 2.1.1 or newer
appagent : Parsing interface status update request message for FXOS > 211
appagent : Parsing Interface Status Req.
appagent : Interface Status Successfully Updated.
appagent : Sending Response for Interface Status Update Request
appagent : Send response message to appAG
appagent : resp_msg->cmdName =appAG.interfaceStatus.update
appagent : resp_msg->content_version =ssp-xml:3
appagent : resp_msg->msgId =8
appagent : resp_msg->statuscode =100
appagent : resp_msg->data =<interfaceStatusUpdateResponse>
 <response>
    <code>100</code>
    <message>Request success</message>
  </response>
</interfaceStatusUpdateResponse>
```

## D. Quale numero di serie (SN) deve essere utilizzato nel caso di RMA dello chassis Firepower?

Lo chassis firepower ha più SN. Quella utilizzata per una richiesta RMA può essere presa da questi output:

O:

<#root>

```
FP4120-5-A#
connect local-mgmt
FP4120-5-A(local-mgmt)#
show license all
Smart Licensing Status
_____
Smart Licensing is ENABLED
Registration:
 Status: UNREGISTERED
 Export-Controlled Functionality: Not Allowed
License Authorization:
 Status: No Licenses in Use
License Usage
_____
No licenses in use
Product Information
_____
UDI: PID:FPR-4120-SUP, SN: JAD19500BAB
O:
<#root>
FP4120-5-A#
scope license
FP4120-5-A /license #
show license all
Smart Licensing Status
_____
Smart Licensing is ENABLED
Registration:
 Status: UNREGISTERED
 Export-Controlled Functionality: Not Allowed
License Authorization:
 Status: No Licenses in Use
```

| License Usage<br>======              |
|--------------------------------------|
| No licenses in use                   |
| Product Information                  |
| UDI: PID:FPR-4120-SUP,SN:JAD19500BAB |

### D. È possibile sostituire SSD1 tra due diversi chassis FXOS?

La risposta breve è no. SSD1 contiene l'immagine dell'applicazione (ad esempio FTD o ASA). Se si estrae la SSD1 dallo chassis e la si collega a un altro chassis, il modulo non si accende e vengono visualizzati questi errori:

Critico F1548 2017-11-08T11:36:40.095 427280 Lo swap dei blade è stato rilevato sullo slot 1

| Severity Description |                               | Cause      | Occurrence | Time                    | Acknowledged |  |
|----------------------|-------------------------------|------------|------------|-------------------------|--------------|--|
| 8 CRITICAL           | Blade swap detected on slot 1 | blade-swap | 1          | 2017-11-08T11:36:40.095 | no           |  |

Immagine del modulo di sicurezza non corrispondente

| 0\  | verview      | Interfaces         | Logical Devi                    | ces Se    | curity Engine | Platform                                                             | Settings                                      |                                                                                                    |                            | System                         | Tools | Help | admin |
|-----|--------------|--------------------|---------------------------------|-----------|---------------|----------------------------------------------------------------------|-----------------------------------------------|----------------------------------------------------------------------------------------------------|----------------------------|--------------------------------|-------|------|-------|
| Log | jical Devi   | ce List            |                                 |           |               |                                                                      |                                               |                                                                                                    |                            |                                |       |      |       |
|     | FTD          |                    | Standalone                      |           | Status:ok     |                                                                      |                                               |                                                                                                    |                            |                                |       |      |       |
|     | Applicat     | tion V             | /ersion                         |           | Management IP |                                                                      | Gateway                                       |                                                                                                    | Management Port            | Status                         |       |      |       |
| -   | FTD          | 6                  | 5.2.2.81                        |           | 10.62.148.194 |                                                                      | 10.62.148.1                                   | 29                                                                                                    | Ethernet1/1                | Security module image mismatch |       |      | . c À |
|     | Ports<br>Dat | :<br>a Interfaces: | Ethernet3/1 E<br>Port-channel15 | hernet3/2 |               | Attributes:<br>Cluster Op<br>Firepower<br>Managem<br>HA-ROLE<br>UUID | perational Statu:<br>Management If<br>ent URL | s: not-applicable<br>2: 10.62.148.194<br>3: https://10.62.148.7<br>3: standalone<br>3: 8b8557b2-ba50-11 | 5/<br>e7-85f9-958a43b079fe |                                |       |      |       |

Disco locale 1 mancante sul server 1/1

| V MAJOR | Local disk 1 missing on server 1/1 | equipment-missing | 2 | 2017-11-08T10:40:43.122 | no |
|---------|------------------------------------|-------------------|---|-------------------------|----|

## D. In che modo viene controllato il consumo energetico dello chassis?

A partire dalla versione FXOS 2.2.1, è possibile usare il comando show environment summary:

<#root>

FPR4100-1 /chassis #

show environment summary

Chassis INFO : Total Power Consumption: 440.000000 Inlet Temperature (C): 21.000000 CPU Temperature (C): 39.000000 Last updated Time: 2018-07-01T09:39:55.157 PSU 1: Type: AC Input Feed Status: Ok 12v Output Status: Ok Overall Status: Operable PSU 2: Type: AC Input Feed Status: N/A 12v Output Status: N/A Overall Status: Removed FAN 1 Fan Speed RPM (RPM): 12110 Speed Status: Ok Overall Status: Operable FAN 2 Fan Speed RPM (RPM): 12110 Speed Status: Ok Overall Status: Operable FAN 3 Fan Speed RPM (RPM): 12100 Speed Status: Ok Overall Status: Operable

Per ulteriori informazioni, controllare:

Monitoraggio dello stato dello chassis

### D. Come controllare la versione del bootloader?

```
<#root>
FPR-4110-7-A#
scope chassis 1

FPR-4110-7-A /chassis #
scope server 1

FPR-4110-7-A /chassis/server #
scope adapter 1

FPR-4110-7-A /chassis/server/adapter #
show version detail
```

Adapter 1: Running-Vers: 5.3(1.91) Package-Vers: 2.3(1.88) Update-Status: Ready Activate-Status: Ready Bootloader-Update-Status: Ready Startup-Vers: 5.3(1.91) Backup-Vers: 5.3(1.48) Bootloader-Vers: MF-111-234949

### D. Come aggiornare il bootloader?

Dopo l'installazione di FXOS 2.3.1.58 o versione successiva, il sistema potrebbe ricevere un errore critico sull'appliance di sicurezza che indica che è necessario aggiornare il firmware dell'adattatore:

Critical F1715 2017-05-11T11:43:33.121 339561 Adapter 1 on Security Module 1 requires a critical firmwa

La procedura di aggiornamento del bootloader è descritta in questo link: https://www.cisco.com/c/en/us/td/docs/security/firepower/fxos/fxos231/release/notes/fxos231 rn.html#pgf 173826

Se si verifica questo errore durante l'aggiornamento del bootloader, è possibile provare a utilizzare l'opzione 'force'.
```
fxos-m83-8p40-vic.5.3.1.48.bin Adapter 5.3(1.48)
fxos-m83-8p40-vic.5.3.1.91.bin Adapter 5.3(1.91)
FPR-4110-7-A /chassis/server/adapter #
update boot-loader 4.0(1.62)
Warning: Please D0 NOT reboot blade or chassis during uprgade, otherwise, it may cause adapter UNUSABLE
After upgrade completed, blade must be power cycled automatically
FPR-4110-7-A /chassis/server/adapter* #
commit-buffer
```

Error: Update failed: [This adaptor is not applicable for boot-loader upgrade.]

#### D. Come disabilitare il timeout SSH assoluto?

Ciò è utile durante i test di laboratorio e la risoluzione dei problemi. Tenere presente che questo timeout assoluto è una procedura consigliata per la sicurezza diversa da zero, quindi prestare attenzione se viene eseguito temporaneamente nell'ambiente utente.

<#root> FPR-4115-A# scope security FPR-4115-A /security # scope default-auth FPR-4115-A /security/default-auth # show detail Default authentication: Admin Realm: Local Operational Realm: Local Web session refresh period(in secs): 600 Idle Session timeout(in secs) for web, ssh, telnet sessions: 3600 Absolute Session timeout(in secs) for web, ssh, telnet sessions: 3600 Serial Console Idle Session timeout(in secs): 3600 Serial Console Absolute Session timeout(in secs): 3600 Admin Authentication server group: Operational Authentication server group: Use of 2nd factor: No FPR-4115-A /security/default-auth # set absolute-session-timeout 0

FPR-4115-A /security/default-auth\* #

commit-buffer

FPR-4115-A /security/default-auth #

show detail

Default authentication: Admin Realm: Local Operational Realm: Local Web session refresh period(in secs): 600 Idle Session timeout(in secs) for web, ssh, telnet sessions: 3600

Absolute Session timeout(in secs) for web, ssh, telnet sessions: 0

Serial Console Idle Session timeout(in secs): 3600 Serial Console Absolute Session timeout(in secs): 3600 Admin Authentication server group: Operational Authentication server group: Use of 2nd factor: No

# D. Come catturare i pacchetti LACP destinati al Supervisor dello chassis (Control-Plane)?

I pacchetti LACP destinati al supervisore dello chassis (control-plane) di Firepower 4100/9300 sono incapsulati nella sezione dati di pacchetti specifici e possono essere acquisiti sull'interfaccia interna inbound-hi con il comando ethanalyzer. I byte PDU LACP vengono incorporati a partire dai byte con valori 01 80 C2 00 00 02 (indirizzo Slow\_Protocols\_Multicast IEEE 802.3) fino alla fine della sezione dei dati:

<#root> firepower# connect fxos . . . firepower(fxos)# ethanalyzer local interface inbound-hi limit-captured-frames 10000 limit-frame-size 9000 detail Capturing on 'eth4' Frame 1: 188 bytes on wire (1504 bits), 188 bytes captured (1504 bits) on interface 0 Interface id: 0 (eth4) Interface name: eth4 Encapsulation type: Ethernet (1) Arrival Time: Dec 5, 2023 09:16:06.736180828 UTC [Time shift for this packet: 0.00000000 seconds] Epoch Time: 1701767766.736180828 seconds [Time delta from previous captured frame: 0.000000000 seconds] [Time delta from previous displayed frame: 0.000000000 seconds]

```
[Time since reference or first frame: 0.000000000 seconds]
   Frame Number: 1
   Frame Length: 188 bytes (1504 bits)
   Capture Length: 188 bytes (1504 bits)
   [Frame is marked: False]
   [Frame is ignored: False]
   [Protocols in frame: eth:ethertype:vlan:ethertype:data]
Ethernet II, Src: 02:10:18:a3:4f:f5 (02:10:18:a3:4f:f5), Dst: 58:97:bd:b9:36:4e (58:97:bd:b9:36:4e)
   Destination: 58:97:bd:b9:36:4e (58:97:bd:b9:36:4e)
      Address: 58:97:bd:b9:36:4e (58:97:bd:b9:36:4e)
       .... ..0. .... .... = LG bit: Globally unique address (factory default)
       .... ...0 .... .... = IG bit: Individual address (unicast)
   Source: 02:10:18:a3:4f:f5 (02:10:18:a3:4f:f5)
      Address: 02:10:18:a3:4f:f5 (02:10:18:a3:4f:f5)
       .... ..1. .... .... = LG bit: Locally administered address (this is NOT the factory d
       .... = IG bit: Individual address (unicast)
   Type: 802.10 Virtual LAN (0x8100)
802.1Q Virtual LAN, PRI: 0, DEI: 0, ID: 4048
000. .... = Priority: Best Effort (default) (0)
   ....0 ..... = DEI: Ineligible
   .... 1111 1101 0000 = ID: 4048
   Type: Unknown (0xde08)
Data (170 bytes)
                                               .P .....
0000 b8 50 20 04 00 00 00 00 00 00 00 00 00 00 81 00
0010 00 00 00 00 00 04 09 04 cd 00 00 00 00 00 00 00
                                               . . . . . . . . . . . . . . . .
01 80
     . . . . . . . . . . . . . . .
0030
c2 00 00 02 58 97 bd b9 36 51 88 09 01 01 01 14 .....X...6Q.....
0040
80 00 58 97 bd b9 36 4d 00 28 80 00 00 44 3f 00
                                          ..X...6M.(...D?.
0050
00 00 02 14 80 00 00 17 df d6 ec 00 00 33 80 00
                                          0060
02 2c 3d 00 00 00 03 10 00 00 00 00 00 00 00 00 00
                                           .,=..........
0070
. . . . . . . . . . . . . . .
0080
. . . . . . . . . . . . . . . .
0090
```

. . . . . . . . . . . . . . . .

00a0

00 00 00 00 00 00 00 00 00 00

. . . . . . . . . .

Il dump esadecimale può essere convertito in PCAP utilizzando gli strumenti in linea.

#### D. Come trovare le informazioni SSD?

Le informazioni sulle unità SSD interne del supervisore dello chassis sono disponibili in tutte le versioni FXOS indicate nel passaggio 1, sezione Soluzione/soluzione in <u>FN72077</u>:

```
<#root>
KSEC-FPR4112-4 #
scope chassis 1
KSEC-FPR4112-4 /chassis #
show sup version detail
SUP FIRMWARE:
    ROMMON:
        Running-Vers: 1.0.15
        Package-Vers: 1.0.18
        Activate-Status: Ready
        Upgrade Status: SUCCESS
    FPGA:
        Running-Vers: 2.00
        Package-Vers: 1.0.18
        Activate-Status: Ready
    SSD:
Running-Vers: MU03
Model: Micron_M500IT_MTFDDAT128MBD
SSD Security Engine (blade):
<#root>
KSEC-FPR4112-4#
```

show server storage detail

Server 1/1: <output skipped> RAID Controller 1: Type: SATA Vendor: Cisco Systems Inc Model: FPR4K-PT-01 Serial: JAD260508TZ HW Revision: PCI Addr: 00:31.2 Raid Support: OOB Interface Supported: No Rebuild Rate: N/A Controller Status: Unknown Local Disk 1: Vendor: INTEL Model: SSDSC2KG48 Serial: PHYG109603PA480BGN HW Rev: 0 Operability: Operable Presence: Equipped Size (MB): 400000 Drive State: Online Power State: Active Link Speed: 6 Gbps

Device Type: SSD

Local Disk 2:

Vendor: INTEL

```
Model: SSDSC2KG96
Serial: PHYG143301JG960CGN
HW Rev: 0
Operability: Operable
Presence: Equipped
Size (MB): 800000
Drive State: Online
Power State: Active
Link Speed: 6 Gbps
```

Device Type: SSD

Local Disk Config Definition: Mode: No RAID Description: Protect Configuration: No

## D. Come configurare le acquisizioni dello switch interno (FXOS)?

Fare riferimento all'articolo <u>Configure and Verify Secure Firewall and Firepower Internal Switch</u> <u>Capture</u> (Configurazione e verifica della protezione del firewall e degli switch interni Firepower).

### Riferimenti

- <u>Guida alla configurazione di Cisco Firepower 4100/9300 FXOS Secure Firewall Chassis</u> <u>Manager, 2.14(1)</u>
- <u>Guida alla configurazione di CLI di Cisco Secure FXOS per Firepower 4100/9300, 2.14(1)</u>
- Guida di riferimento ai comandi di Cisco Firepower 4100/9300 FXOS
- Configurazione e verifica delle acquisizioni dello switch interno Secure Firewall e Firepower

#### Informazioni su questa traduzione

Cisco ha tradotto questo documento utilizzando una combinazione di tecnologie automatiche e umane per offrire ai nostri utenti in tutto il mondo contenuti di supporto nella propria lingua. Si noti che anche la migliore traduzione automatica non sarà mai accurata come quella fornita da un traduttore professionista. Cisco Systems, Inc. non si assume alcuna responsabilità per l'accuratezza di queste traduzioni e consiglia di consultare sempre il documento originale in inglese (disponibile al link fornito).